# SONY

Help Guide

Home Audio System MHC-V90DW

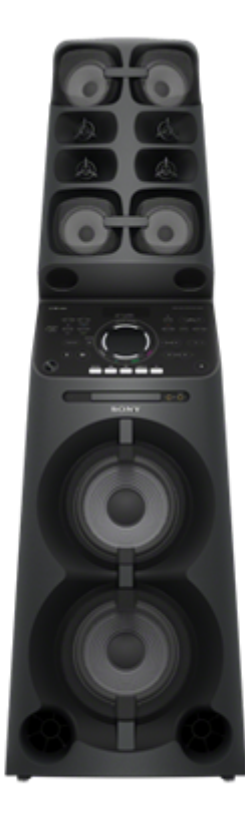

The following explains how to use this home audio system. This Help Guide is also available as a PDF, which can be downloaded here.

| Listening to music from an Internet streaming service (music service)                       |
|---------------------------------------------------------------------------------------------|
| Listening to music from an Internet streaming service (Chromecast built-in)                 |
| Listening to an Internet music service (Spotify)                                            |
| Listening to music with multiple home audio systems                                         |
| Setting your PC for operating from a smartphone, iPhone, etc. as a controller (Windows 8.1) |
| Listening with multiple home audio systems                                                  |
| Listening to music on a PC via a network (Windows 8.1) (Windows Media Player)               |
| Setting your PC as a DLNA server and controller (Windows 8.1)                               |
| Listening to music on a PC via a network (Windows 8.1) (Windows Media Player)               |
| Listening to music on a PC via a network (Windows 7) (Windows Media Player)                 |
| Setting your PC as a DLNA server and controller (Windows 7)                                 |
| Listening to music on a PC via a network (Windows 7) (Windows Media Player)                 |

| istening to music on a PC via a network (Media Go with SongPal operation)<br>istening to music on an Xperia by operating the Music application<br>istening to music with the Music application (Xperia)<br>about home network (DLNA)<br>UNA (Digital Living Network Alliance)<br>Connecting methods other than the descriptions in the Operating Instructions/Wi-Fi Startup Guide<br>connecting to a wired network<br>connecting to a wired network<br>connecting to a wired network<br>connecting to a Wi-Fi network using a PC connected wirelessly (Modern UI)<br>connecting to a Wi-Fi network using a PC connected wirelessly (Madows 8.1)<br>connecting to a Wi-Fi network using a PC connected wirelessly (Madows 8.1)<br>connecting to a Wi-Fi network using a PC connected wirelessly (Madows 8.1)<br>connecting to a Wi-Fi network using a PC connected wirelessly (Madows 7/Windows 8.1)<br>connecting to a Wi-Fi network using a PC connected wirelessly (Madows 7/Windows 8.1)<br>connecting to a Wi-Fi network using a PC connected wirelessly (Mac)<br>connecting to a Wi-Fi network using an iPhone/iPod touch<br>connecting to a Wi-Fi network using an iPhone/iPod touch<br>connecting the pre-installed software<br>update method 1: Automatic update via the Internet<br>update method 2: Manual update via a USB flash drive<br>cearching for the latest software via a network connection<br>fanual update via a USB flash drive (when the update via a network has failed)<br>software information | istening to musi  | c on a PC via a network (Media Go)                                                 |
|----------------------------------------------------------------------------------------------------|-------------------|------------------------------------------------------------------------------------|
| Listening to music on an Xperia by operating the Music application<br>Listening to music with the Music application (Xperia)<br>About home network (DLNA)<br>DLNA (Digital Living Network Alliance)<br>DLNA (Digital Living Network Alliance)<br>Connecting methods other than the descriptions in the Operating Instructions/Wi-Fi Startup Guide<br>Connecting to a wired network<br>Connecting the home audio system to a Wi-Fi network using a PC connected wirelessly (Modern UI)<br>Connecting to a Wi-Fi network using a PC connected wirelessly (Windows 7/Windows 8.1)<br>Connecting to a Wi-Fi network using a PC connected wirelessly (Mac)<br>Connecting to a Wi-Fi network using a PC connected wirelessly (Mac)<br>Connecting to a Wi-Fi network using an iPhone/iPod touch<br>Connecting to a Wi-Fi network using an iPhone/iPod touch<br>Software update<br>Jpdate method 1: Automatic update via the Internet<br>Jpdate method 2: Manual update via the Internet<br>Jpdate method 3: Manual update via a USB flash drive<br>Searching for the latest software via a network connection<br>Manual update via a USB flash drive (when the update via a network has failed)<br>Software information                                                                                                    | istening to musi  | c on a PC via a network (Media Go with SongPal operation)                          |
| Listening to music with the Music application (Xperia)<br>About home network (DLNA)<br>DLNA (Digital Living Network Alliance)<br>Connecting methods other than the descriptions in the Operating Instructions/Wi-Fi Startup Guide<br>Connecting to a wired network<br>Connecting to a wired network<br>Connecting the home audio system to a Wi-Fi network using a PC connected wirelessly (Modern UI)<br>Connecting to a Wi-Fi network using a PC connected wirelessly (Windows 7/Windows 8.1)<br>Connecting to a Wi-Fi network using a PC connected wirelessly (Mac)<br>Connecting to a Wi-Fi network using a PC connected wirelessly (Mac)<br>Connecting to a Wi-Fi network using an iPhone/iPod touch<br>Software update<br>Updating the pre-installed software<br>Update method 1: Automatic update via the Internet<br>Update method 2: Manual update via the Internet<br>Update method 3: Manual update via a USB flash drive<br>Searching for the latest software via a network connection<br>Manual update via a USB flash drive (when the update via a network has failed)<br>Software information                                                                                                    | istening to mus   | ic on an Xperia by operating the Music application                                 |
| About home network (DLNA)<br>DLNA (Digital Living Network Alliance)<br>Connecting methods other than the descriptions in the Operating Instructions/Wi-Fi Startup Guide<br>Connecting to a wired network<br>Connecting to a wired network<br>Connecting the home audio system to a Wi-Fi network using a PC connected wirelessly (Modern UI)<br>Connecting to a Wi-Fi network using a PC connected wirelessly (Windows 7/Windows 8.1)<br>Connecting to a Wi-Fi network using a PC connected wirelessly (Mac)<br>Connecting to a Wi-Fi network using an iPhone/iPod touch<br>Software update<br>Update method 1: Automatic update via the Internet<br>Update method 2: Manual update via the Internet<br>Update method 3: Manual update via a USB flash drive<br>Searching for the latest software via a network connection<br>Manual update via a USB flash drive (when the update via a network has failed)<br>Software information                                                                                                    | istening to musi  | c with the Music application (Xperia)                                              |
| DLNA (Digital Living Network Alliance)<br>Connecting methods other than the descriptions in the Operating Instructions/Wi-Fi Startup Guide<br>Connecting to a wired network<br>Connecting the home audio system to a Wi-Fi network using a PC connected wirelessly (Modern UI)<br>Connecting to a Wi-Fi network using a PC connected wirelessly (Windows 7/Windows 8.1)<br>Connecting to a Wi-Fi network using a PC connected wirelessly (Mac)<br>Connecting to a Wi-Fi network using a PC connected wirelessly (Mac)<br>Connecting to a Wi-Fi network using an iPhone/iPod touch<br>Software update<br>Update method 1: Automatic update via the Internet<br>Update method 2: Manual update via the Internet<br>Update method 3: Manual update via a USB flash drive<br>Searching for the latest software via a network connection<br>Manual update via a USB flash drive (when the update via a network has failed)<br>Software information                                                                                                    | bout home net     | work (DLNA)                                                                        |
| Connecting methods other than the descriptions in the Operating Instructions/Wi-Fi Startup Guide<br>Connecting to a wired network<br>Connecting the home audio system to a Wi-Fi network using a PC connected wirelessly (Modern UI)<br>Connecting to a Wi-Fi network using a PC connected wirelessly (Windows 7/Windows 8.1)<br>Connecting to a Wi-Fi network using a PC connected wirelessly (Mac)<br>Connecting to a Wi-Fi network using an iPhone/iPod touch<br>Connecting to a Wi-Fi network using an iPhone/iPod touch<br>Software update<br>Update method 1: Automatic update via the Internet<br>Update method 2: Manual update via the Internet<br>Update method 3: Manual update via a USB flash drive<br>Searching for the latest software via a network connection<br>Manual update via a USB flash drive (when the update via a network has failed)<br>Software information                                                                                                    | LNA (Digital Liv  | ing Network Alliance)                                                              |
| Connecting to a wired network<br>Connecting the home audio system to a Wi-Fi network using a PC connected wirelessly (Modern UI)<br>Connecting to a Wi-Fi network using a PC connected wirelessly (Windows 7/Windows 8.1)<br>Connecting to a Wi-Fi network using a PC connected wirelessly (Mac)<br>Connecting to a Wi-Fi network using an iPhone/iPod touch<br>Software update<br>Updating the pre-installed software<br>Update method 1: Automatic update via the Internet<br>Update method 2: Manual update via the Internet<br>Update method 3: Manual update via a USB flash drive<br>Searching for the latest software via a network connection<br>Manual update via a USB flash drive (when the update via a network has failed)<br>Software information                                                                                                    | Connecting met    | nods other than the descriptions in the Operating Instructions/Wi-Fi Startup Guide |
| Connecting the home audio system to a Wi-Fi network using a PC connected wirelessly (Modern UI) Connecting to a Wi-Fi network using a PC connected wirelessly (Windows 7/Windows 8.1) Connecting to a Wi-Fi network using a PC connected wirelessly (Mac) Connecting to a Wi-Fi network using an iPhone/iPod touch Software update Updating the pre-installed software Update method 1: Automatic update via the Internet Update method 2: Manual update via the Internet Update method 3: Manual update via a network connection Kanual update via a USB flash drive (when the update via a network has failed) Software information                                                                                                    | Connecting to a v | vired network                                                                      |
| Connecting to a Wi-Fi network using a PC connected wirelessly (Windows 7/Windows 8.1)<br>Connecting to a Wi-Fi network using a PC connected wirelessly (Mac)<br>Connecting to a Wi-Fi network using an iPhone/iPod touch<br>Software update<br>Updating the pre-installed software<br>Update method 1: Automatic update via the Internet<br>Update method 2: Manual update via the Internet<br>Update method 3: Manual update via a USB flash drive<br>Searching for the latest software via a network connection<br>Manual update via a USB flash drive (when the update via a network has failed)<br>Software information                                                                                                    | Connecting the h  | ome audio system to a Wi-Fi network using a PC connected wirelessly (Modern UI)    |
| Connecting to a Wi-Fi network using a PC connected wirelessly (Mac)<br>Connecting to a Wi-Fi network using an iPhone/iPod touch<br>Software update<br>Updating the pre-installed software<br>Update method 1: Automatic update via the Internet<br>Update method 2: Manual update via the Internet<br>Update method 3: Manual update via a USB flash drive<br>Searching for the latest software via a network connection<br>Vanual update via a USB flash drive (when the update via a network has failed)<br>Software information                                                                                                    | Connecting to a V | Vi-Fi network using a PC connected wirelessly (Windows 7/Windows 8.1)              |
| Connecting to a Wi-Fi network using an iPhone/iPod touch<br>Software update<br>Updating the pre-installed software<br>Update method 1: Automatic update via the Internet<br>Update method 2: Manual update via the Internet<br>Update method 3: Manual update via a USB flash drive<br>Searching for the latest software via a network connection<br>Manual update via a USB flash drive (when the update via a network has failed)<br>Software information                                                                                                    | Connecting to a V | Vi-Fi network using a PC connected wirelessly (Mac)                                |
| Software update<br>Updating the pre-installed software<br>Update method 1: Automatic update via the Internet<br>Update method 2: Manual update via the Internet<br>Update method 3: Manual update via a USB flash drive<br>Searching for the latest software via a network connection<br>Manual update via a USB flash drive (when the update via a network has failed)<br>Software information                                                                                                    | Connecting to a V | Vi-Fi network using an iPhone/iPod touch                                           |
| Updating the pre-installed software<br>Update method 1: Automatic update via the Internet<br>Update method 2: Manual update via the Internet<br>Update method 3: Manual update via a USB flash drive<br>Searching for the latest software via a network connection<br>Manual update via a USB flash drive (when the update via a network has failed)<br>Software information                                                                                                    | Software update   |                                                                                    |
| Update method 1: Automatic update via the Internet<br>Update method 2: Manual update via the Internet<br>Update method 3: Manual update via a USB flash drive<br>Searching for the latest software via a network connection<br>Manual update via a USB flash drive (when the update via a network has failed)<br>Software information                                                                                                    | Jpdating the pre- | installed software                                                                 |
| Update method 2: Manual update via the Internet<br>Update method 3: Manual update via a USB flash drive<br>Searching for the latest software via a network connection<br>Manual update via a USB flash drive (when the update via a network has failed)<br>Software information                                                                                                    | Jpdate method 1   | : Automatic update via the Internet                                                |
| Update method 3: Manual update via a USB flash drive<br>Searching for the latest software via a network connection<br>Manual update via a USB flash drive (when the update via a network has failed)<br>Software information                                                                                                    | Jpdate method 2   | : Manual update via the Internet                                                   |
| Searching for the latest software via a network connection<br>Manual update via a USB flash drive (when the update via a network has failed)<br>Software information                                                                                                    | Jpdate method 3   | : Manual update via a USB flash drive                                              |
| Manual update via a USB flash drive (when the update via a network has failed)<br>Software information                                                                                                    | Searching for the | latest software via a network connection                                           |
| Software information                                                                                                    | lanual update v   | a a USB flash drive (when the update via a network has failed)                     |
|                                                                                                    | Software inform   | ation                                                                              |

# **SONY** Help Guide

Home Audio System MHC-V90DW

Listening to music from an Internet streaming service (Chromeca st built-in )

You can enjoy music from various streaming services offered on the Internet via your smartphone, iPhone, etc. with SongPal installed.

You need to download a Chromecast-enabled music service application.

If you have already installed a Chromecast-enabled application, go to step 🕜 . If you have not yet set up Chromecast built-in, follow the steps below.

For details about Chromecast built-in, refer to the following URL:

http://www.google.com/cast/audio/learn/

The specification and design of the application may change without notice.

Tap [SongPal] on your smartphone, iPhone, etc. to start up the application.

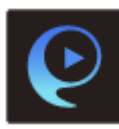

SongPal

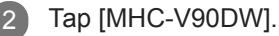

| 😧 Speaker & Group             | 0 1 |
|-------------------------------|-----|
| MHC-<br>Connection Starka 🗢 🛙 |     |
|                               |     |
|                               |     |
|                               |     |
|                               |     |
| Add speaker                   |     |

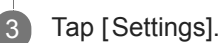

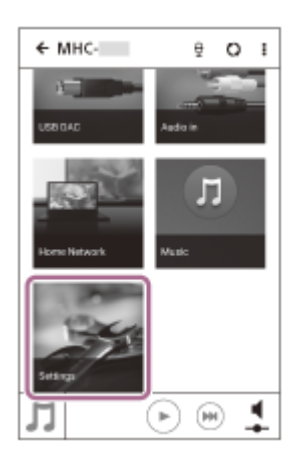

Tap [Chromecast built-in].

Tap [Learn how to Cast].

6 See the instructions, then find and install a Chromecast -enabled application on your smartphone/ iPhone.

Launch the Chromecast -enabled application.

Tap the Cast button, and then tap [MHC-V90DW].

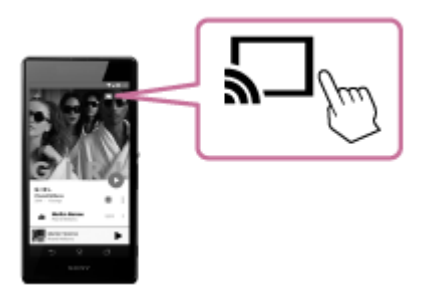

Select and start playing a track on the Chromecast -enabled application, and adjust the volume. Music will be heard from the home audio system.

#### Note

9

7

8

- Depending on the country or region, music services and their period of availability may differ. Separate registration is required for certain services. An update of the device may be required.
- In some cases, the home audio system may need to be activated by a music service. If you activate the home audio system, you can use music services. Follow the instructions on the music service's application or SongPal.
- Services offered by third parties may be changed, suspended, or terminated without prior notice. Sony bears no responsibility for this.

# Listening to an Internet music service (Spotify

"Spotify" gives you instant access to millions of songs. The "Spotify Connect" feature lets you select music on the Spotify application and stream it on the home audio system. To use "Spotify Connect" feature, you need a Premium account. For details about Spotify, refer to the following URL: www.spotify.com/connect

)

#### Note

• Depending on the country or region, the Spotify service availability may differ.

Connect the home audio system and a smartphone, iPhone, etc. to the same network.

Connect the home audio system and the smartphone, iPhone, etc. to the same SSID of the wireless router. The NETWORK indicator lights up in white when the home audio system is connected to your network.

Touch the NETWORK key on the home audio system.

The home audio system enters the NETWORK function.

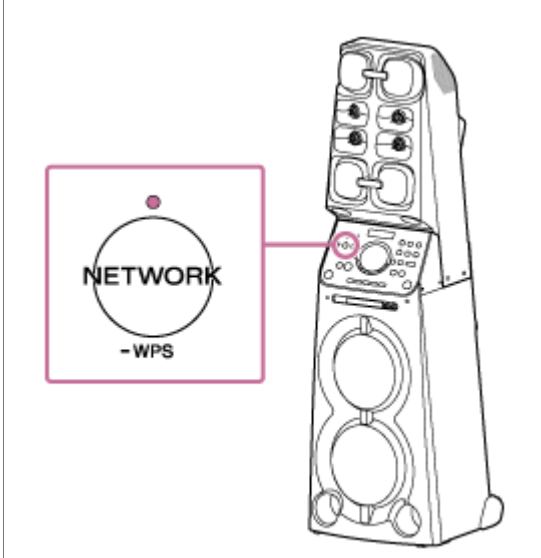

Download the Spotify application to your smartphone, iP

iPhone, etc. from Google Play or the App Store.

4 Launch the Spotify application and log in to a Spotify Premium account.

Select and start playing the music.

5

6 Tap the Connect icon ( 🔘 ) and select the home audio system as the audio output device.

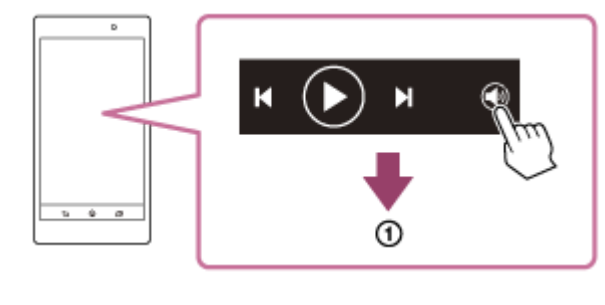

() Select the home audio system

### Hint

# **SONY** Help Guide

Home Audio System MHC-V90DW

# Setting your PC for operating from a smartphone, iPhone, etc. a s a controller (Windows 8.1)

By operating from a controller such as smartphone, iPhone, etc. on your home network, you can enjoy music stored in a Windows 8.1 PC on your home network with the home audio system.

To operate the Windows 8.1 PC after downloading SongPal on the smartphone, iPhone, etc., follow the steps below.

1 Click or tap ( ) at the bottom-left of the Start screen.

2 Select [W indows Media Player].

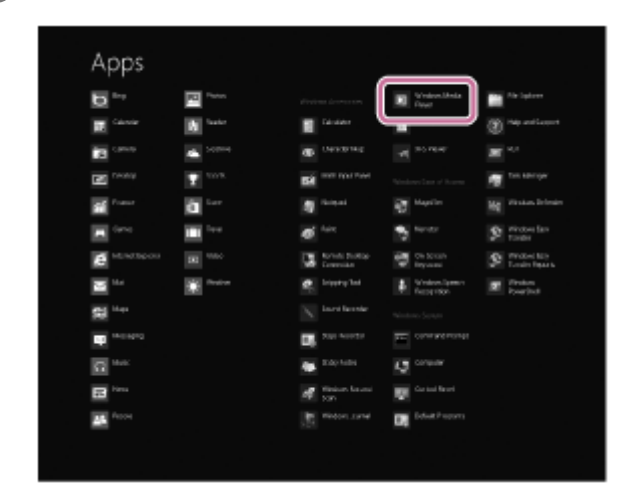

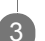

Δ

Click or tap [Stream], then select [More streaming options].

|                                                                                                    |                                                                                                    |                                         | Window: Media Player                                                                                                    | r in the second second s |        |                                                                                                    | -       | -                 |
|----------------------------------------------------------------------------------------------------|----------------------------------------------------------------------------------------------------|-----------------------------------------|----------------------------------------------------------------------------------------------------|----------------------------------------------------------------------------------------------------|--------|----------------------------------------------------------------------------------------------------|---------|-------------------|
| <b>G</b>                                                                                                    | heep + Made + Alterade                                                                                                    |                                         |                                                                                                    |                                                                                                    |        | Pay                                                                                                    | likes   | lym               |
| Sprin P. S                                                                                                    | Rogan, # Courts playlet                                                                                                    |                                         |                                                                                                    |                                                                                                    |        | · · invet                                                                                                    |         | P = 8             |
| 10 Lines                                                                                                    | Alter Internet arcens to harva moda-<br>Alter vende: sector of my/Rayes-                                                                                                    |                                         | This                                                                                                    | Length                                                                                                    | Lating | Controlling on the                                                                                                    | Campone |                   |
| A Point Control of Control of Con | More Promotion and a second second se | 1 0 0 1 0 0 0 0 0 0 0 0 0 0 0 0 0 0 0 0 | Particular<br>particular<br>partic | 249<br>249<br>349<br>449<br>340<br>340<br>340<br>340<br>340<br>340<br>340<br>340<br>340<br>340                                                                                                    |        | Hanni<br>Jan Jan Jan Karangah<br>Karana<br>Karana<br>Kan |         |                   |
|                                                                                                    | ( x o                                                                                                    |                                         | (                                                                                                    | + -                                                                                                    | •      |                                                                                                    |         | ::                |
| é                                                                                                    | H 💌                                                                                                    |                                         |                                                                                                    |                                                                                                    |        |                                                                                                    |         | NT ANI<br>NTROPOL |

If [More streaming options] does not appear, select [Turn on media streaming...]. Then select [Turn on media streaming] on the [Media streaming options] screen.

If all devices are allowed, select [Next].

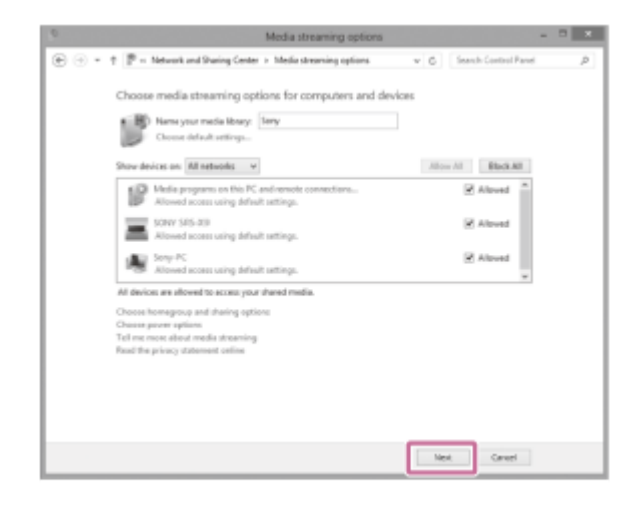

If not all devices are allowed, select [Allow All], then the [Allow All Media Devices] screen appears. Select [Allow all PCs and Media Devices].

Check that [Music] is set to [Shared], then select [Next].

| hare with other homegroup<br>hoose files and devices you want to | members share, and set permission levels. |   |
|------------------------------------------------------------------|-------------------------------------------|---|
| Library or folder                                                | Permissions                               |   |
| A Pictures                                                       | Shared                                    | • |
| Strategy Videos                                                  | Shared                                    | ~ |
| 🚓 Music                                                          | Shared                                    | ų |
| B Documents                                                      | Not shared                                | ~ |
| 💣 Printers & Devices                                             | Shared                                    | ~ |

Select [Finish] to close the screen.

5

6

7

Select [Stream], then check that [Automatically allow devices t o play my media...] has been checked. The setting is now complete. You can listen to music stored in your PC, using your smartphone, iPhone, etc.

## Listening with multiple home audio systems

You can enjoy listening to your favorite music in various styles by wireless home audio system combinations.

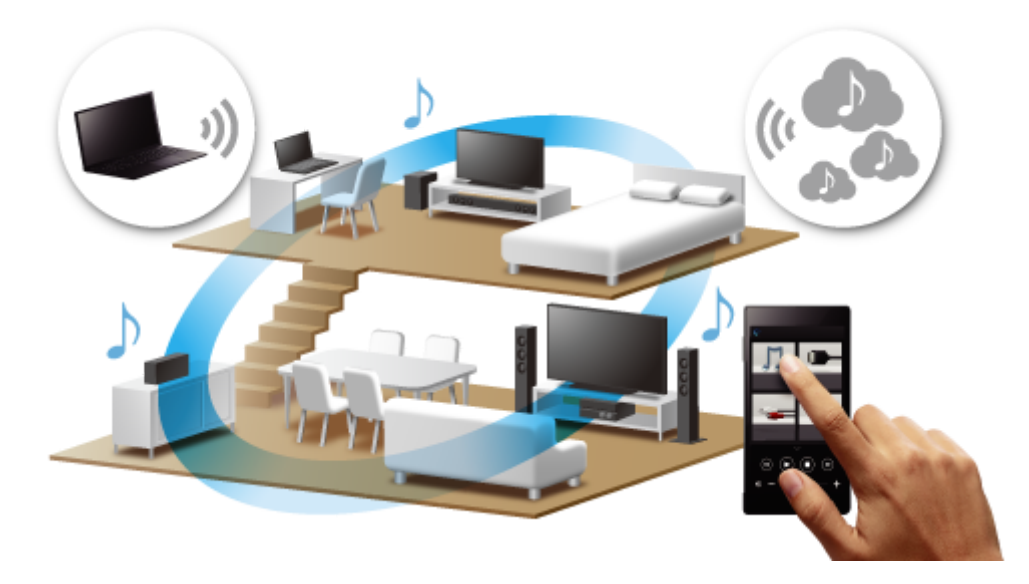

## Compatible models

For more details, refer to the following URL: http://sony.net/nasite/

## Features

The Wireless Multi-room function is available. To cancel a function, operate SongPal.

#### Note

- To play back music stored on a PC, the server (DMS) function is required on the PC. For more information, refer to the operating instructions for the PC.
- Only music files on the server device of the home network can be played back. Sound from video files cannot be played back.

Playing music in more than one room at the same time (W ireless Multi-room)

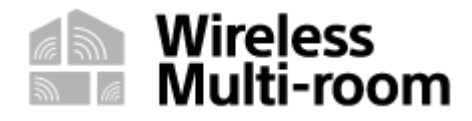

By grouping home audio systems, you can fill your rooms with same music simultaneously.

For music stored on a PC or NAS, you can also listen to different songs from each home audio system.<sup>\*</sup> You can save the settings of your favorite home audio system group.

For more details on the Wireless Multi-room function (such as grouping and group playback), refer to the following URL: http://info.songpal.sony.net/help/

\* Different songs stored on a smartphone or tablet cannot be output from each home audio system.

Setting your PC as a DLNA server and controller (W indows 8.1)

Windows 8.1 supports DLNA1.5. A Windows 8.1 PC can be used as both a DLNA server and controller. By operating from a Windows 8.1 PC, you can enjoy music stored in a DLNA server (including a Windows 8.1 PC) on your home network with the home audio system if you set the following. If you download SongPal to your smartphone, iPhone, etc. and operate a Windows 8.1 PC, perform "Setting your PC for operating from a smartphone, iPhone, etc. as a controller (Windows 8.1)."

Move the mouse pointer to the top-right (or bottom-right) corne r of the screen to display the charms, then select [Settings].

In the case of a touch panel, display the charms by swiping from the right side of the screen to the center, then select [Settings].

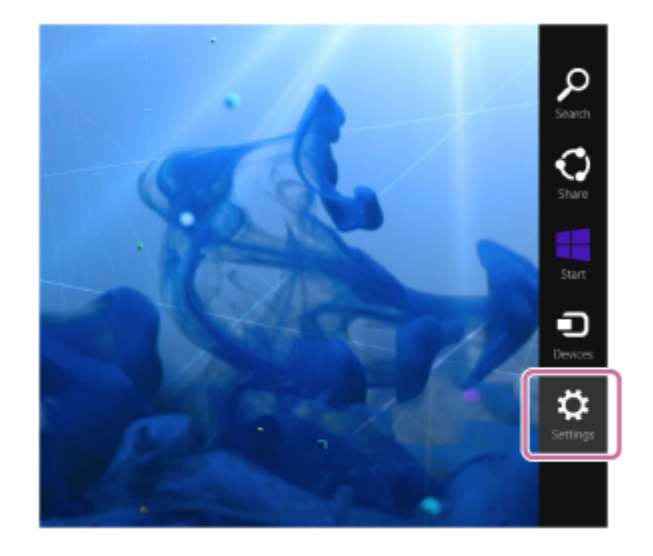

Select [Change PC settings].

2

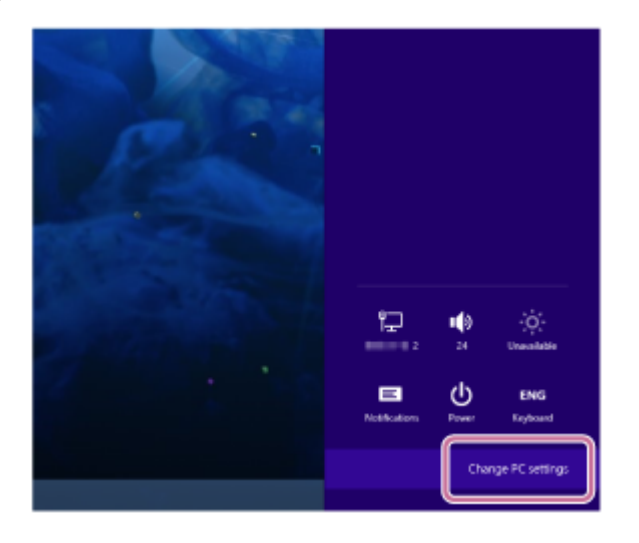

Select [Network].

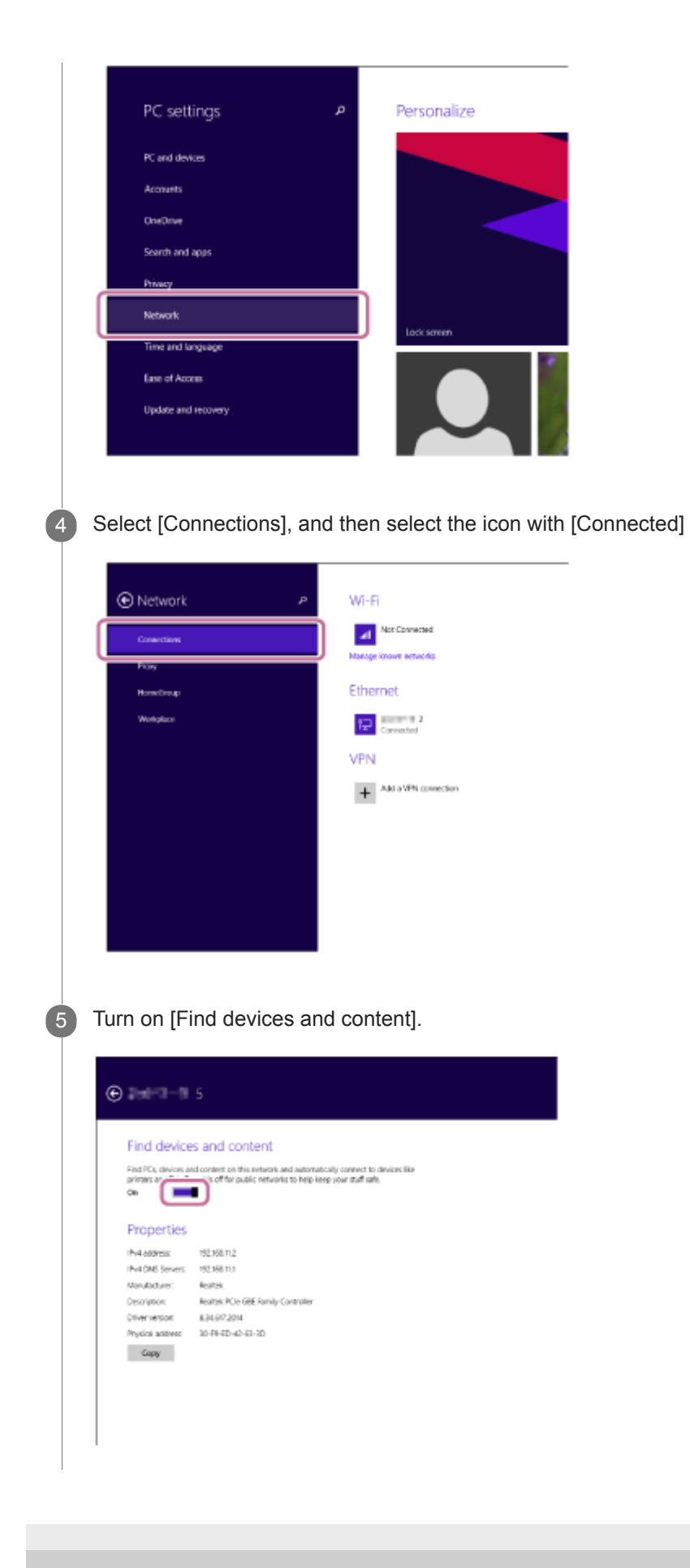

4-694-845-31(1) Copyright 2017 Sony Corporation

using 📶 or 🏆.

## Listening to music on a PC via a network (W

indows 8.1) (Windows Media Player)

You can use a PC as a controller (operating device).

Music can be played back by using the "Play To" function, after starting Windows Media Player. Follow the instructions on the PC screen to operate.

1 Connect the home audio system and the PC to the same network.

Connect the home audio system and the PC to the same SSID of the wireless router. The NETWORK indicator lights up in white when the home audio system is connected to your network.

2 Touch the NETWORK key on the home audio system.

The home audio system enters the NETWORK function.

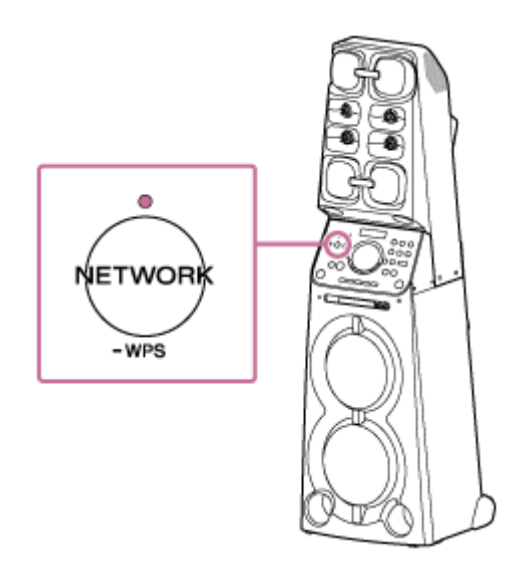

The home audio system can also be switched to the NETWORK function automatically instead of touching the NETWORK key, by starting Windows Media Player then playing back music using the "Play To" function.

Click or tap ( ) at the bottom-left of the Start screen.

Select [Windows Media Player ].

| Apps                                                                                                    |                                                                                                    |                         |                           |                             |
|----------------------------------------------------------------------------------------------------|----------------------------------------------------------------------------------------------------|-------------------------|---------------------------|-----------------------------|
| <b>D</b> **                                                                                                    | R1 Fator                                                                                                    |                         | Velocites<br>Four         | Ale Splace                  |
| Canalar Calandar                                                                                                    | and the second                                                                                                    | 🔳 ta san 🛛 🔌            | -                         | D Headland                  |
| Careto                                                                                                    | 200M                                                                                                    | Orscene                 | all some                  | <b>a</b> **                 |
| Country                                                                                                    | 1018                                                                                                    | BÍ <sup>ma</sup> na tao |                           | This laborger               |
| Frank Prank                                                                                                    | <b>6</b> Ler                                                                                                    | a land                  | an Maple                  | Me Vision Drivein           |
| in the second second se |                                                                                                    | 🚳 <sup>hale</sup>       | Sec.                      | Strictore fam<br>Tander     |
| E Mandapoor                                                                                                    | 100 ·····                                                                                                    | Constant                | Co South<br>Bryanni       | Protectory<br>London Traces |
| <b>2</b> 1                                                                                                    | and the second second s | 😰 biyety bal            | Voice-Ipenit<br>Securitor | Trains<br>Postful           |
| <b>S</b>                                                                                                    |                                                                                                    |                         |                           |                             |
| ·**:::::::::::::::::::::::::::::::::::                                                                                                    |                                                                                                    | 200 hords               | The construction of       |                             |
| G the                                                                                                    |                                                                                                    | 👅 Kay halis             | 12 arear                  |                             |
| E Para                                                                                                    |                                                                                                    | Minister Second<br>200  | Car ind Revel             |                             |
| AL FROM                                                                                                    |                                                                                                    | Telescond and           | Di Idathapm               |                             |
|                                                                                                    |                                                                                                    |                         |                           |                             |
|                                                                                                    |                                                                                                    |                         |                           |                             |

Right-click or tap and hold a song to be played.

Select [Play To] from the menu.

5

6

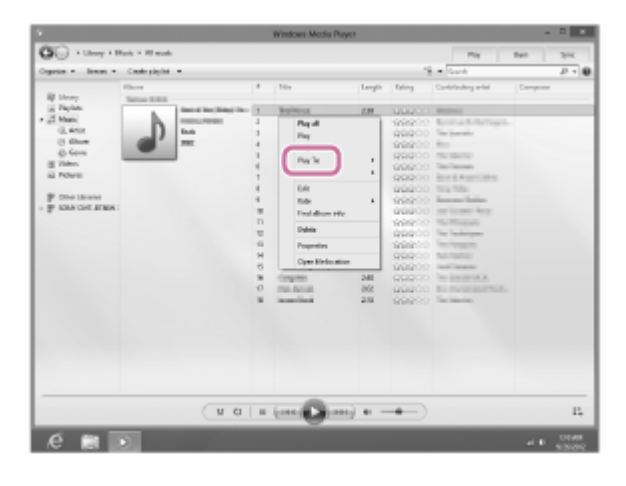

The device list appears.

Tap [MHC-V90DW].

|                                                                                                    |                |                                                                                                    |   | Windows Media Player                                                                                                    |                             |                                                                                                    |                                                                                                    |       | 0     |
|----------------------------------------------------------------------------------------------------|----------------|----------------------------------------------------------------------------------------------------|---|----------------------------------------------------------------------------------------------------|-----------------------------|----------------------------------------------------------------------------------------------------|----------------------------------------------------------------------------------------------------|-------|-------|
| OG + ibes +                                                                                                    | Naic + Almai   |                                                                                                    |   |                                                                                                    |                             |                                                                                                    | No                                                                                                    | hes . | lips. |
| lopaise # Seaan #                                                                                                    | Course playler |                                                                                                    |   |                                                                                                    |                             |                                                                                                    | B Stock                                                                                                    |       | 2-16  |
| (b) Liney<br>ja Padid<br>⊂ (Constraint)<br>⇒ (Constraint)<br>⇒ (Co |                | Inter Carlon (Angle Carlon (Angle Carlon (An |   | Date<br>Terrest Terrest | 248<br>14<br>24<br>24<br>24 | Reing<br>Concernent<br>Balance<br>Balance<br>Ba | Contacting units<br>Terminal Control of Marine<br>Control of Marine<br>Contr |       |       |
|                                                                                                    |                | 0 10                                                                                                    |   | (100.000.000)                                                                                                    | +                           | +                                                                                                    |                                                                                                    |       | 14    |
| e = 1                                                                                                    |                |                                                                                                    | i |                                                                                                    |                             |                                                                                                    |                                                                                                    |       | 10.00 |

Select a song to play and adjust the volume.

The selected song will be heard from the home audio system.

#### Hint

8

After SongPal is downloaded and installed to your smartphone/iPhone, you can use your smartphone/iPhone as a remote control to operate devices connected to the home audio system.

#### Note

- The procedure explained above is for guidance only. Normally, the volume levels on a PC and the home audio system do not synchronize. However, depending on the version of Windows Media Player installed on a PC or the PC's condition, the volume levels may synchronize.
- The home audio system can play MP3, WMA, AAC and WAV format files (only AAC files with the extension ".m4a," ".mp4," or ".3gp" can be played). Even if the bit rate and file format are supported, the playback of all files is not guaranteed. There may be a specification change.
- Files with DRM (Digital Rights Management) copyright protection cannot be played on the home audio system. To check if a WMA file is protected by DRM, right-click the file on the PC. If there is a [License] tab, the file is DRM-copyrighted.
- When you listen to music via a home network, it may take some time to start, since each DLNA-compatible device has to recognize the component currently used.

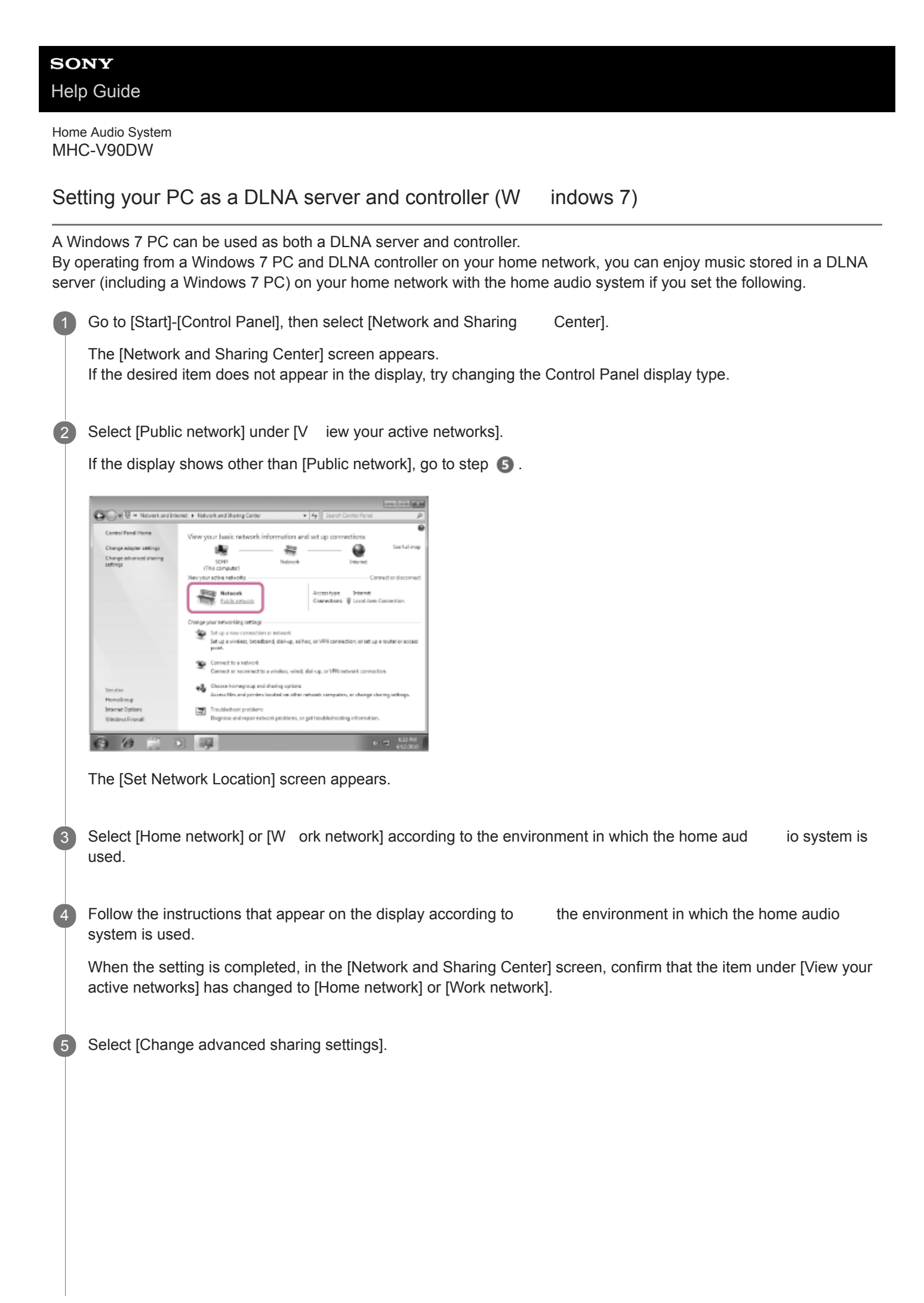

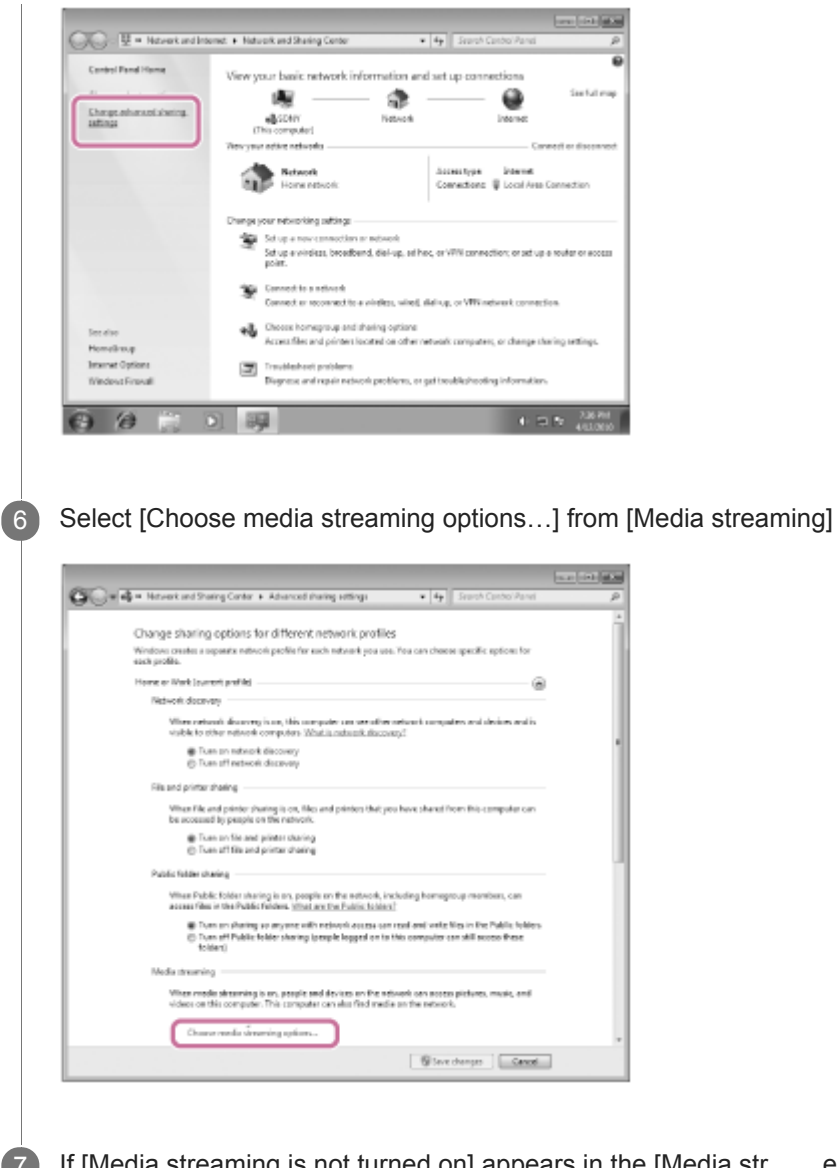

If [Media streaming is not turned on] appears in the [Media streaming options] screen, select [T urn on media streaming].

Select [Allow All].

8

10

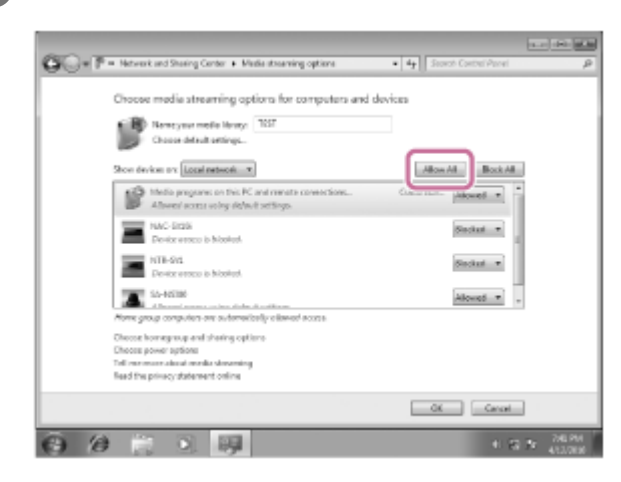

The [Allow All Media Devices] screen appears. If all the devices in the local network are allowed ([Allow]) to access your network, select [OK] and close the screen.

Select [Allow all computers and media devices].

Select [OK] to close the screen.

## Listening to music on a PC via a network (W

indows 7) (Windows Media Player)

You can use a PC as a controller (operating device).

Music stored in the PC can be played back by simple operations with the "Play To" function of Windows 7, after starting Windows Media Player. Follow the instructions on the PC screen to operate.

1 Connect the home audio system and the PC to the same network.

Connect the home audio system and the PC to the same SSID of the wireless router. The NETWORK indicator lights up in white when the home audio system is connected to your network.

2 Touch the NETWORK key on the home audio system.

The home audio system enters the NETWORK function.

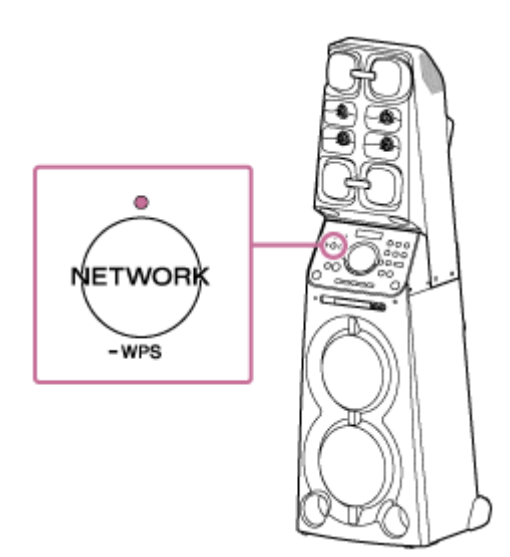

The home audio system can also be switched to the NETWORK function automatically instead of touching the NETWORK key, by starting Windows Media Player then playing back music using the "Play To" function.

Start [Windows Media Player ] in the PC.

Right-click the song to be played.

Select [Play To] from the menu.

5

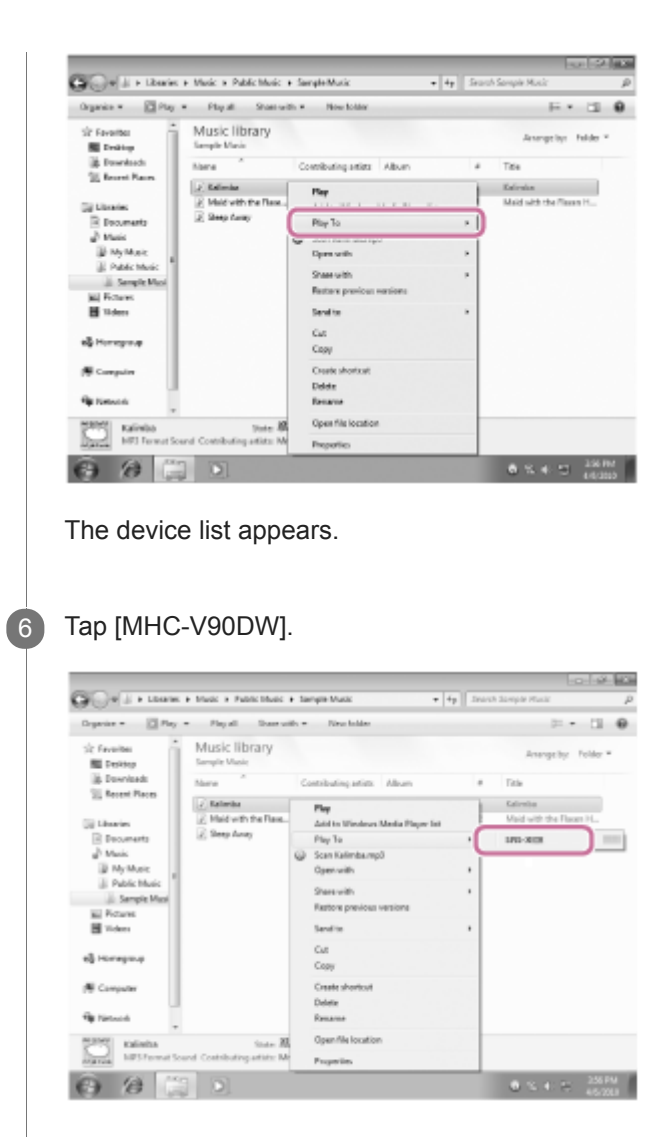

Select a song to play and adjust the volume.

The selected song will be heard from the home audio system.

#### Hint

After SongPal is downloaded and installed to your smartphone, iPhone, etc., you can use your smartphone, iPhone, etc. as a remote control to operate devices connected to the home audio system.

#### Note

- The home audio system can play MP3, WMA, AAC and WAV format files (only AAC files with the extension ".m4a," ".mp4," or ".3gp" can be played). Even if the bit rate and file format are supported, the playback of all files is not guaranteed. There may be a specification change.
- Files with DRM (Digital Rights Management) copyright protection cannot be played on the home audio system. To check if a WMA file is protected by DRM, right-click the file on the PC. If there is a [License] tab, the file is DRM-copyrighted.
- When you listen to music via a home network, it may take some time to start, since each DLNA-compatible device has to recognize the component currently used.
- Some content may not be playable with DLNA certified products.

2

3

Home Audio System MHC-V90DW

## Listening to music on a PC via a network (Media Go )

You can share music on your PC (server function) with the free application Media Go installed on your PC. You can listen to music on your PC from the home audio system via a Wi-Fi network.

Install or update the latest version of Media Go on your PC beforehand. Access the following website to download the application. You may have to pay a communication fee, depending on your Internet contract. For customers in Europe: http://www.sony.eu/support For customers in the USA: http://esupport.sony.com/US For customers in Canada: http://esupport.sony.com/CA/ For customers in other countries/regions: http://www.sony-asia.com/section/support For details how to install the application, follow the instructions on the website.

The specification and design of the application may change without notice.

1 Connect the home audio system and a PC to the same network.

Connect the home audio system and the PC to the same SSID of your wireless router. The NETWORK indicator lights up in white when the home audio system is connected to your network.

Touch the NETWORK key on the home audio system.

The home audio system enters the NETWORK function.

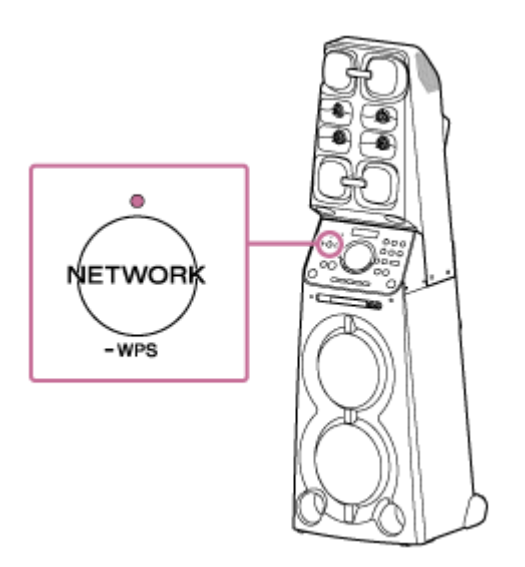

Start [Media Go] installed on the PC.

Select an audio file from [Library] on the screen, and then select (Throw) from the bottom of the Media Go window.

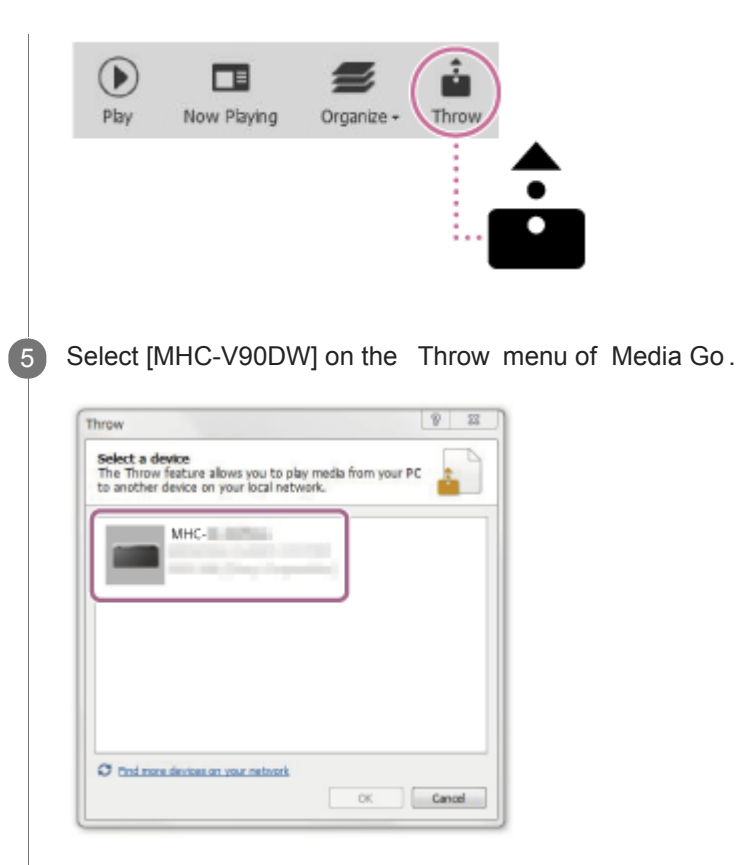

Select a song to play and adjust the volume.

The selected song will be heard from the home audio system.

#### Note

6

- To listen to music on x-app, register the x-app music in the library of Media Go then play back via Media Go. For details, refer to the help guide of Media Go.
- Before listening to music, connect your smartphone/iPhone installed with SongPal to the same network as used by the home audio system and PC.
- The home audio system can play MP3, WMA, AAC, WAV, FLAC, ALAC, AIFF, and DSD format files (only AAC files with the extension ".m4a," ".mp4," or ".3gp" are playable). Even if the bit rate and file format are supported, the playback of all files is not guaranteed. There may be a specification change.
- Files with DRM (Digital Rights Management) copyright protection cannot be played on the home audio system. To check if a WMA file is protected by DRM, right-click the file on the PC. If there is a [License] tab, the file is DRM-copyrighted.
- When you listen to music via a home network, it may take some time to start, since each DLNA-compatible device has to recognize the component currently used.
- Some content may not be playable with DLNA certified products.

## Listening to music on a PC via a network ( Media Go

Media Go with SongPal operation)

You can share music on your PC (server function) with the free application Media Go installed on your PC. You can listen to music on your PC from the home audio system via a Wi-Fi network by using the SongPal installed on your smartphone, iPhone, etc. as a DLNA controller.

Install or update the latest version of Media Go on your PC beforehand. Access the following website to download the application. You may have to pay a communication fee, depending on your Internet contract. For customers in Europe: http://www.sony.eu/support For customers in the USA: http://esupport.sony.com/US For customers in Canada: http://esupport.sony.com/CA/ For customers in other countries/regions: http://www.sony-asia.com/section/support For details how to install the application, follow the instructions on the website.

The specification and design of the application may change without notice.

Connect the home audio system, a PC and a smartphone, iPhone, e tc. with SongPal installed to the same network.

Connect the home audio system, the PC and the smartphone, iPhone, etc. to the same SSID of the wireless router. The NETWORK indicator lights up in white when the home audio system is connected to your network.

2 Touch the NETWORK key on the home audio system.

The home audio system enters the NETWORK function.

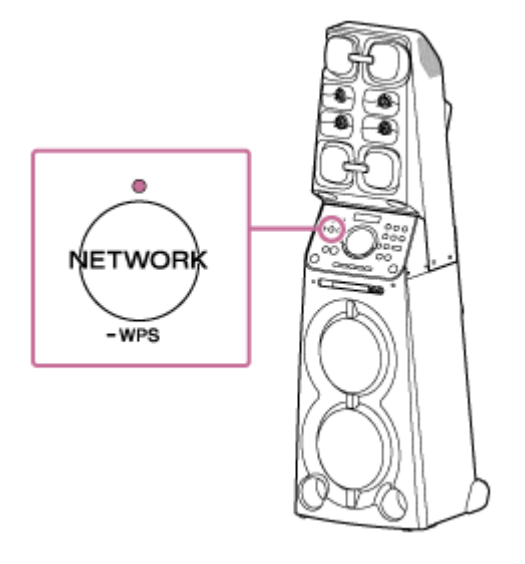

Start [Media Go] installed on the PC.

Select [ Preferences... ] from the [ Tools ] menu.

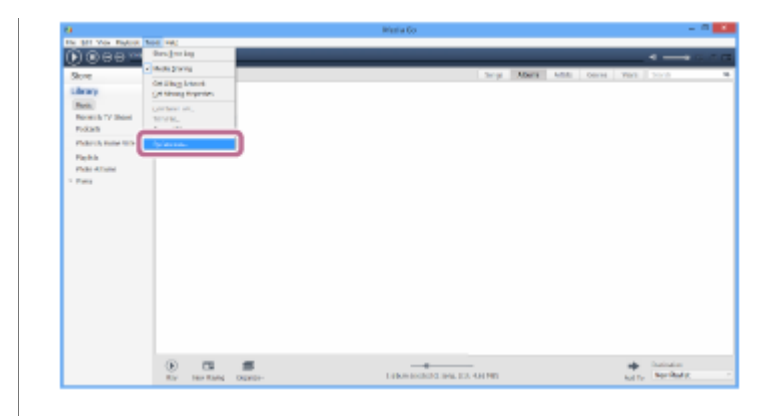

Select [Media Sharing ] on the [Preferences... ] screen.

5

|                                                                                                    | Preferences ? ×                                                                                                    |
|----------------------------------------------------------------------------------------------------|----------------------------------------------------------------------------------------------------|
| General<br>Playback<br>Podcasta<br>CD Import<br>Devices<br>Veneral<br>Veneral<br>Veneral<br>Privacy | Media Sharing         Share media with devices on the local network         Dismutically allow new devices to access your library         Library name:       Media Go         goe current application language to display content categories         High-resolution Audio care a disear network may cause interruptions in plantexit. You are experiencing any such playback difficulties, reduce the quality at which this content is streamed.         Bediese high-resolution audio to CD quality         Learn more         Learn more         Learn more         Learn more |
|                                                                                                    | OK Cancel Apply                                                                                                    |

6 Check [Library name] of [ Media Sharing ].

You can change [Library name] to any name. Make sure that a check mark is in all three items of [Media Sharing].

|                                                                                                    | Preferences ? ×                                                                                                    |
|----------------------------------------------------------------------------------------------------|----------------------------------------------------------------------------------------------------|
| General<br>Pleyback<br>Podcets<br>CD Import<br>Devices<br>Network<br><u>Media Sheing</u><br>Store<br>Peivacy | Marcla situaring     Marcla situaring     Marc |
|                                                                                                    | Lette trove<br>gelesit Al                                                                                                    |
|                                                                                                    | <b>ΔΚ Cancel</b> Αρφίγ                                                                                                    |

7 Start up SongPal to select music on the PC.

Tap [SongPal] on your smartphone, iPhone, etc.

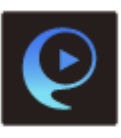

8

Tap [MHC-V90DW].

|    | Speaker & Group O I<br>MHC-<br>Connection Status 🕶 8                                                                                                    |
|----|----------------------------------------------------------------------------------------------------|
|    | Add speaker                                                                                                    |
| 9  | Tap [Home Network].                                                                                                    |
|    | <ul> <li>← MHC-</li> <li>④ ○ E</li> <li>□USB DAC</li> <li>□Asdo in</li> <li>□Asdo in</li></ul>                                                                                                    |
| 10 | Tap the library name checked in step 6 from the server list the                                                                                                    |
|    | ← Home Network () ■ E<br>Prove But<br>Media Go (menume)<br>Prove But<br>Prove But<br>P |
| 1  | Tap [Music], then select a song from the list, and start playback.<br>The playback of the videos and photos are not supported.                                                                                                    |
|    | Home Network  G Home Network  Video  Nusic  Photo                                                                                                    |

6 from the server list that appeared on the screen.

The selected song will be heard from the home audio system.

Adjust the volume using SongPal

#### Note

(12)

- To listen to music on x-app, register the x-app music in the library of Media Go then play back via Media Go. For details, refer to the help guide of Media Go.
- The home audio system can play MP3, WMA, AAC, WAV, FLAC, ALAC, AIFF, and DSD format files (only AAC files with the extension ".m4a," ".mp4," or ".3gp" are playable). Even if the bit rate and file format are supported, the playback of all files is not guaranteed. There may be a specification change.
- Files with DRM (Digital Rights Management) copyright protection cannot be played on the home audio system. To check if a WMA file is protected by DRM, right-click the file on the PC. If there is a [License] tab, the file is DRM-copyrighted.
- When you listen to music via a home network, it may take some time to start, since each DLNA-compatible device has to recognize the component currently used.
- Some content may not be playable with DLNA certified products.

# Listening to music with the Music application (Xperia)

Using the Music application, you can play music stored in an Xperia. Do the following before starting.

- The Music application is pre-installed in your Xperia.
- Operations of the Music application are subject to change without notice. For details about how to use the Music
  application, refer to the operating instructions supplied with the Xperia.
- Your Xperia may need to disable [Auto-select wireless option] of [Throw settings]. For details, refer to the user guide of Xperia.
- Update the Android OS on your Xperia to the latest version before using it with the home audio system.

#### Hint

2

Depending on the model, a music application installed in Xperia may be called as Music or WALKMAN.

Connect the home audio system and an Xperia to the same network.

Connect the home audio system and your Xperia to the same SSID of the wireless router. The NETWORK indicator lights up in white when the home audio system is connected to your network.

Touch the NETWORK key on the home audio system.

The home audio system enters the NETWORK function.

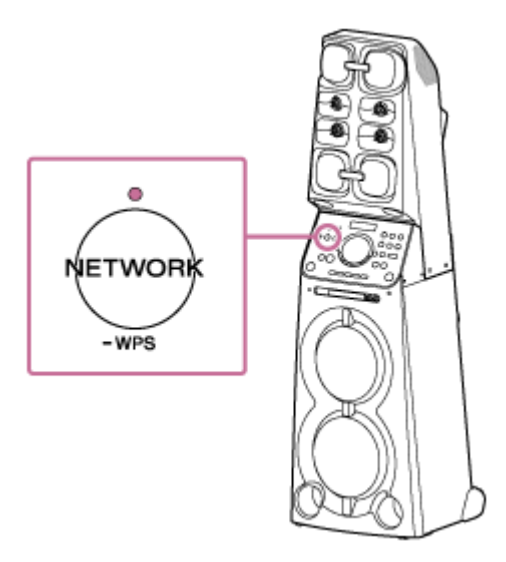

The home audio system can also be switched to the NETWORK function automatically, instead of touching the NETWORK key, by selecting the home audio system in the menu of the Music application on the Xperia, then playing back music.

Start up 🕖 [Music] on your Xperia.

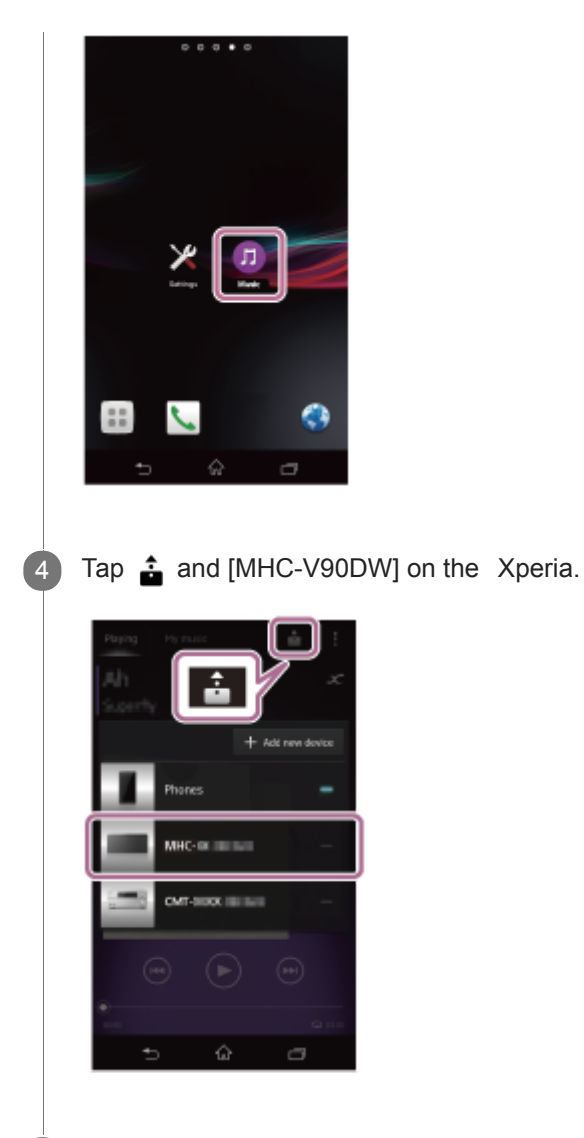

5 Start playing back music on the Xperia, and adjust the volume.

Music will be heard from the home audio system. If playback does not start, perform the process again from step 1.

#### Hint

- Refer to the operating instructions of your Xperia for details.
- For details on the use of the Android OS, refer to Help of Android OS.

# DLNA (Digital Living Network Alliance)

You can listen to music stored in a DLNA server (such as a PC) on a home network using the home audio system. By connecting DLNA-compatible digital devices with each other on the network, you can play back music stored in a DLNA server by using a DLNA controller.

To use the PC as a DLNA server or controller, it is necessary to set the PC.

To listen to music in a DLNA server (PC, etc.) by operating a sm artphone, iPhone, etc.

Download SongPal to your smartphone, iPhone, etc.

This application provides Wi-Fi connection setup with the home audio system, and allows you to select/play music in the DLNA server (such as a PC).

For details, see "Listening to music on a PC via a network (Media Go with SongPal operation)."

To listen to music in a DLNA server using your PC as a controlle r

You can play back music stored in a DLNA server by operating your PC.

Start Windows Media Player on your PC, then play back music by using the "Play To" function (Windows 8.1/Windows 7).

Follow the instructions on the PC screen to operate.

To use the PC as a DLNA server or controller, it is necessary to set the PC.

For details, see "Setting your PC as a DLNA server and controller (Media Go)."

#### Note

- The home audio system can play MP3, Linear PCM, WMA, AAC, WAV, FLAC, ALAC and AIFF format files (only AAC files with the extension ".m4a," ".mp4," or ".3gp" are playable). Even if the bit rate and file format are supported, the playback of all files is not guaranteed.
- Files with DRM (Digital Rights Management) copyright protection cannot be played on the home audio system. To check if a WMA file is protected by DRM, right-click the file on the PC.
- When you listen to music via a home network, it may take some time to start, since each DLNA-compatible device has to recognize the component currently used.
- Some content may not be playable with DLNA certified products.

# Connecting to a wired network

This section explains how to connect the home audio system to a wireless router with a LAN cable (not supplied), then how to connect the router to the PC.

Usually the DHCP setting is set to ON when you connect your PC to the network. Do the following before starting.

- Set the DHCP setting of your PC to ON.
- Check that your PC and wireless router are turned on.

2 Connect the wireless router to the LAN port of the home audio system with a LAN cable (not supplied).

3 Connect the wireless router to your PC using another

LAN cable (not supplied), or a W i-Fi connection.

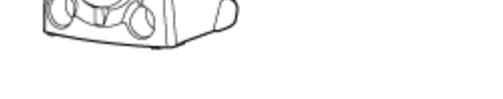

Turn the home audio system on.

4

The power indicator lights up in green, then the NETWORK indicator begins to flash in white. Wait about 2 minutes (in some cases, 4 or 5 minutes) until *h* lights up on the display. When the connection is completed, the NETWORK indicator changes from flashing to staying lit in white.

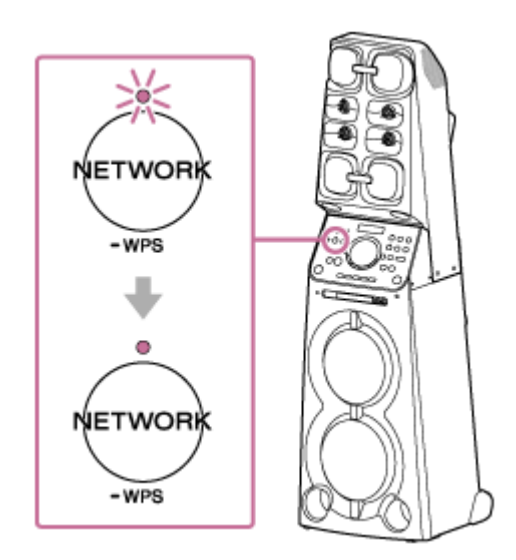

#### Hint

When you connect the home audio system to a PC for the first time, it takes about four or five minutes until the NETWORK indicator stops flashing and stays lit in white.

#### Note

When you connect the home audio system to a network for the first time after purchase, or after you reset the home audio system, the BLUETOOTH/Network standby mode is turned on automatically.

## **SONY** Help Guide

Home Audio System MHC-V90DW

# Connecting the home audio system to a W i-Fi network using a PC connected wirelessly (Modern UI)

Note that the home audio system should be reset to the factory default for this connection. All BLUETOOTH<sup>®</sup> device registration (pairing) information is deleted. To use the BLUETOOTH connection after that, delete all pairing information on the PC, and then set pairing again.

This section describes how to connect a Modern UI PC and the home audio system wirelessly, then how to connect the home audio system to a wireless router, using the PC.

Do the following before starting.

- Disconnect the LAN cable (not supplied) from the home audio system.
- Place the home audio system closer to the wireless router.
- Locate the SSID (the name of a wireless network) and encryption key (WEP or WPA), which are required to set up a Wi-Fi network. The encryption key restricts access to devices on a network. It is used to make more secure communication between the devices connected to wireless routers or access points.

Have the Wi-Fi network name (SSID) and password (encryption key) of the wireless router available of reference.

For details, refer to the operating instructions supplied with your wireless router.

Reset the home audio system by using the remote control.

- 1. Unplug the AC power cord (mains lead), then plug it back in.
- 2. Press () (power) button to turn on the home audio system.
- 3. Press OPTIONS button.
- 4. Press ♠ / ♦ button repeatedly to select [SYSTEM], then press + (enter) button.
- 5. Press ♠ / ➡ button repeatedly to select [RESET], then press + (enter) button.

Turn on the home audio system.

The power indicator lights up in green.

Connect the home audio system to the PC.

1. Move the mouse pointer to the top-right (or bottom-right) corner of the Start screen to display the charms, then select [Settings]. In the case of a touch panel, display the charms by swiping from the right side of the screen to the center, then select [Settings].

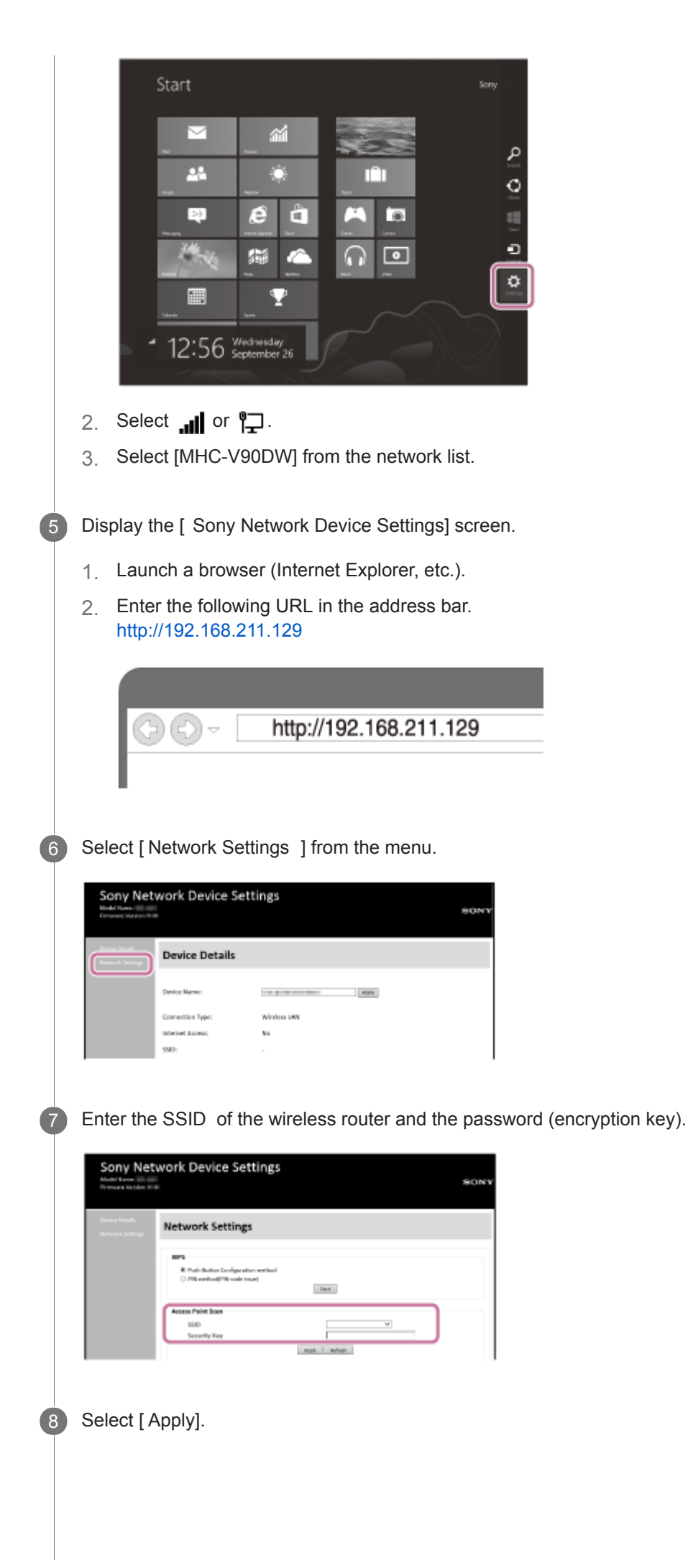

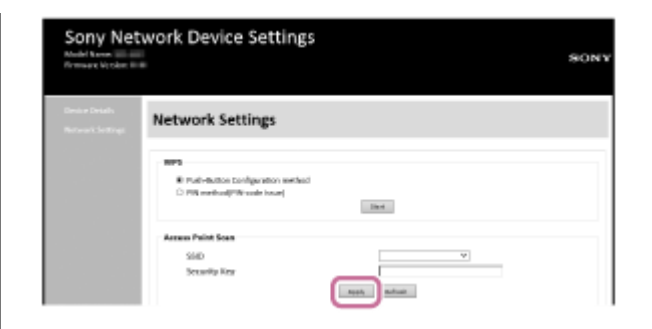

Check that the NETWORK indicator lights up in white.

When the Wi-Fi connection is completed, the NETWORK indicator lights up in white. It takes about 2 minutes (in some cases, 4 or 5 minutes).

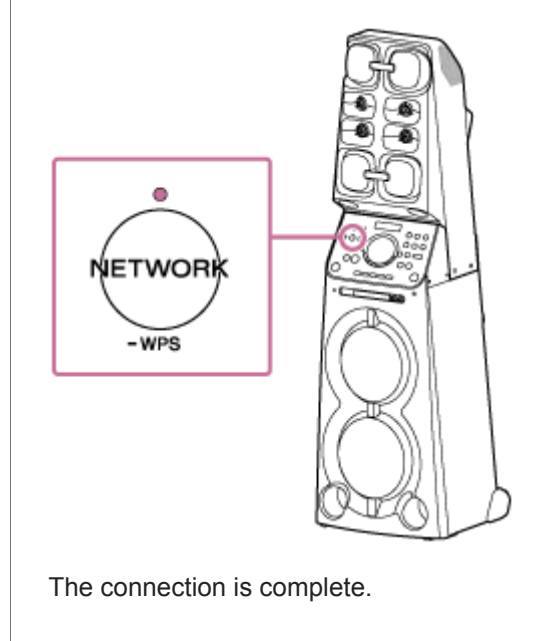

9

Connect the PC to the wireless router to be used.

#### Hint

- If you want to set a fixed IP address, set in the screen in step 1 above.
- When the connection of the home audio system to your Wi-Fi network has completed, connect your PC to the previous destination or your wireless router.

#### Note

- This procedure needs to be completed within 30 minutes. If you cannot complete within 30 minutes, start over from step 2.
- Until you finish the Wi-Fi network setting, it will not be protected. The Wi-Fi network will be protected again after setting the Wi-Fi security.
- When you connect the home audio system to a Wi-Fi network for the first time after purchase, the BLUETOOTH/Network standby mode is turned on automatically.

# SONY

Help Guide

Connecting to a W i-Fi network using a PC connected wirelessly (W indows 7/W indows 8.1)

Note that the home audio system should be reset to the factory default for this connection. All BLUETOOTH device registration (pairing) information is deleted. To use the BLUETOOTH connection after that, delete all pairing information on the PC, and then set pairing again.

This section describes how to connect a Windows 7 or Windows 8.1 PC and the home audio system wirelessly, then how to connect the home audio system to a wireless router, using the PC. Do the following before starting.

• Disconnect the LAN cable (not supplied) from the home audio system.

• Place the home audio system closer to the wireless router.

 Locate the SSID (the name of a wireless network) and encryption key (WEP or WPA), which are required to set up a Wi-Fi network. The encryption key restricts access to devices on a network. It is used to make more secure communication between the devices connected to wireless routers and access points.

Have the Wi-Fi network name (SSID) and password (encryption key) of the wireless router available e for reference.

For details, refer to the operating instructions supplied with your wireless router.

Reset the home audio system by using the remote control.

- 1. Unplug the AC power cord (mains lead), then plug it back in.
- 2. Press () (power) button to turn on the home audio system.
- 3. Press OPTIONS button.
- 4. Press ♠ / ♦ button repeatedly to select [SYSTEM], then press + (enter) button.
- 5. Press ♠ / ♥ button repeatedly to select [RESET], then press + (enter) button.

6. Press ↑ / ↓ button repeatedly to select [YES], then press + (enter) button.
 [RESET] appears on the display.
 The settings of the home audio system return to their factory defaults, and network settings and all BLUETOOTH device registration (pairing) information are deleted.

3 Turn on the home audio system.

The power indicator lights up in green.

Connect the home audio system to the PC.

- 1. For Windows 8.1, click or tap the desktop on the Start screen.
- 2. Select 📶 or 🏪 on the right-bottom of the screen.

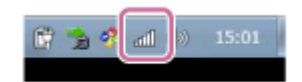

3. Select [MHC-V90DW] from the network list.

Display the [ Sony Network Device Settings] screen.

- 1. Launch a browser (Internet Explorer, etc.).
- 2. Enter the following URL in the address bar. http://192.168.211.129

|   | C → http://192.168.211.129                                                                                                    |
|---|----------------------------------------------------------------------------------------------------|
| 6 | Select [Network Settings] from the menu.                                                                                                    |
|   | Sony Network Device Settings                                                                                                    |
|   | Device Details           Device Details           Device Name:           Device Name:           Connection Type:           Windows Law           Intervet Laws:           Sp0: |
| 6 | Enter the SSID of the wireless router and the password (encryption key).                                                                                                    |
|   | Sony Network Device Settings                                                                                                    |
| 8 | Select [ Apply].                                                                                                    |
|   | Sony Network Device Settings                                                                                                    |
| 9 | Check that the NETWORK indicator lights up in white.                                                                                                    |
|   | When the Wi-Fi connection is completed, the NETWORK indicator lights u                                                                                                    |

When the Wi-Fi connection is completed, the NETWORK indicator lights up in white. It takes about 2 minutes (in some cases, 4 or 5 minutes).

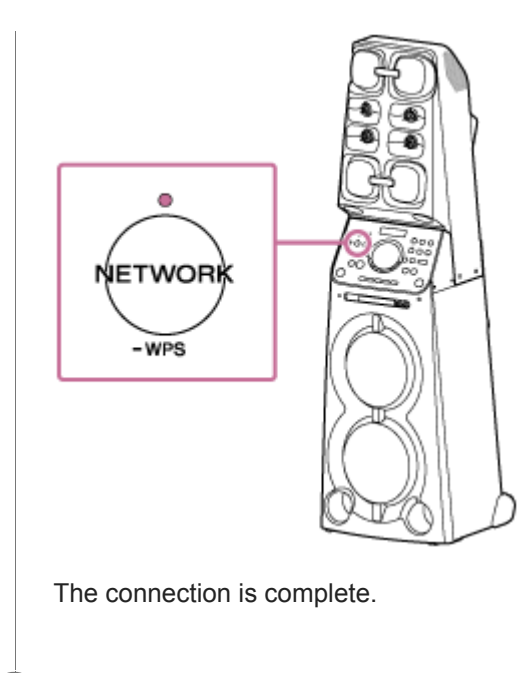

10 Connect the PC to the wireless router to be used.

#### Hint

- If you want to set a fixed IP address, set in the screen in step 1 above.
- When the connection of the home audio system to your Wi-Fi network has completed, connect your PC to the previous destination or your wireless router.

#### Note

- This procedure needs to be completed within 30 minutes. If you cannot complete within 30 minutes, start over from step 2.
- Until you finish the Wi-Fi network setting, it will not be protected. The Wi-Fi network will be protected again after setting the Wi-Fi security.
- When you connect the home audio system to a Wi-Fi network for the first time after purchase, the BLUETOOTH/Network standby mode is turned on automatically.

# Connecting to a W i-Fi network using a PC connected wirelessly (Mac)

Note that the home audio system should be reset to the factory default for this connection. All BLUETOOTH device registration (pairing) information is deleted. To use the BLUETOOTH connection after that, delete all pairing information on the Mac, and then set pairing again.

This section describes how to connect a Mac and the home audio system wirelessly, then how to connect the home audio system to a wireless router, using the Mac.

Do the following before starting.

- Disconnect the LAN cable (not supplied) from the home audio system.
- Place the home audio system closer to the wireless router.
- Locate the SSID (the name of a wireless network) and encryption key (WEP or WPA), which are required to set up a Wi-Fi network. The encryption key restricts access to devices on a network. It is used to make more secure communication between the devices connected to wireless routers and access points.

Have the Wi-Fi network name (SSID) and password (encryption key) of the wireless router available e for reference.

For details, refer to the operating instructions supplied with your wireless router.

Reset the home audio system by using the remote control.

- 1. Unplug the AC power cord (mains lead), then plug it back in.
- 2. Press () (power) button to turn on the home audio system.
- 3. Press OPTIONS button.
- 4. Press ♠ / ♦ button repeatedly to select [SYSTEM], then press + (enter) button.
- 5. Press  $\clubsuit$  /  $\clubsuit$  button repeatedly to select [RESET], then press + (enter) button.

3 Turn on the home audio system.

The power indicator lights up in green.

Connect the home audio system to the Mac.

- 1. Click  $\bigcirc$  at the top of the screen.
- 2. Select [Open Network Preferences...].
- 3. Select [MHC-V90DW] from the network list.

5 Display the [ Sony Network Device Settings] screen.

- 1. Launch a browser (Safari, etc.).
- 2. Enter the following URL in the address bar. http://192.168.211.129

|   | () ← http://192.168.211.129                                                                                                    |
|---|----------------------------------------------------------------------------------------------------|
| 6 | Select [ Network Settings ] from the menu.                                                                                                    |
| 7 | Enter the SSID of the wireless router and the password.                                                                                                    |
|   | Dense Detail     Network Settings       Notes Details     Network Settings       Image: Setting Setting |
| 8 | Select [ Apply].                                                                                                    |
| 9 | Check that the NETWORK indicator lights up in white.<br>When the Wi-Fi connection is completed, the NETWORK indicator lights up in white. It takes about 2 minutes (in some cases, 4 or 5 minutes).                                                                                                    |

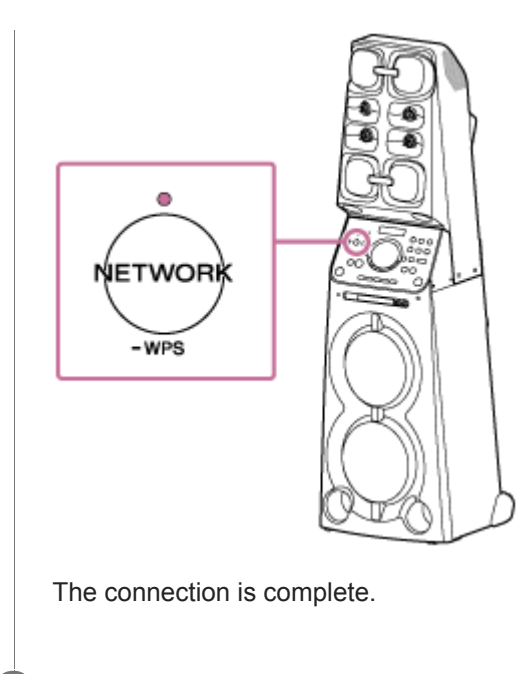

10 Connect the Mac to the wireless router to be used.

#### Hint

- If you want to set a fixed IP address, set in the screen in step 1 above.
- When the connection of the home audio system to your Wi-Fi network has completed, connect your PC to the previous destination or your wireless router.

#### Note

- This procedure needs to be completed within 30 minutes. If you cannot complete within 30 minutes, start over from step 2.
- Until you finish the Wi-Fi network setting, it will not be protected. The Wi-Fi network will be protected again after setting the Wi-Fi security.
- When you connect the home audio system to a Wi-Fi network for the first time after purchase, the BLUETOOTH/Network standby mode is turned on automatically.

Connecting to a W i-Fi network using an iPhone /iPod touch

Note that the home audio system should be reset to the factory default for this connection. All BLUETOOTH device registration (pairing) information is deleted. To use the BLUETOOTH connection after that, delete all pairing information on the iPhone/iPod touch, and then set pairing again.

If the iPhone/iPod touch is iOS 8 or later, the home audio system can be connected to the same Wi-Fi network as the iPhone/iPod touch. The Wi-Fi network settings of the home audio system are made by the iPhone/iPod touch. Do the following before starting.

- Disconnect the LAN cable (not supplied) from the home audio system.
- Place the home audio system near the wireless router and the iPhone/iPod touch.
- Make sure that the iPhone/iPod touch is updated to iOS 8 or later.

Connect an iPhone/iPod touch to the wireless router

Connect it to 2.4 GHz band (11b, 11g, and 11n) or 5 GHz band (11a and 11n). The home audio system does not support IEEE 802.11ac.

| No Service 🎔 🛛 18136                                                                                         | 81004                       |
|----------------------------------------------------------------------------------------------------|-----------------------------|
| Settings Wi-Fi                                                                                               |                             |
| Wi-Fi                                                                                                    |                             |
| <ul> <li>VMRPSDAR.48541</li> </ul>                                                                           | • * (j                      |
| CHOOSE A NETWORK                                                                                             |                             |
| Other                                                                                                    |                             |
| SET UP NEW AIRPLAY SPEAKER                                                                                   |                             |
| MHC-IBB-8440CB 111011                                                                                        | >                           |
|                                                                                                    |                             |
| Ask to Join Networks                                                                                         | $\bigcirc$                  |
| Known networks will be joined autor<br>no known networks are available, you<br>to manually select a network. | witcally. If<br>a will have |

Reset the home audio system by using the remote control.

- 1. Unplug the AC power cord (mains lead), then plug it back in.
- 2. Press () (power) button to turn on the home audio system.
- 3. Press OPTIONS button.
- 4. Press ♠ / ➡ button repeatedly to select [SYSTEM], then press + (enter) button.
- 5. Press  $\clubsuit$  /  $\clubsuit$  button repeatedly to select [RESET], then press + (enter) button.
- 6. Press ↑ ↓ button repeatedly to select [YES], then press + (enter) button.
   [RESET] appears on the display.
   The settings of the home audio system return to their factory defaults, and network settings and all BLUETOOTH device registration (pairing) information are deleted.

3 Turn on the home audio system.

The power indicator lights up in green.

Search for the home audio system on the iPhone/iPod touch.

- 1. Tap [Settings].
- 2. Tap [MHC-V90DW] from the list.

| En Gamina 🗮 MAN Di Tariha                                                                                                    |     |
|----------------------------------------------------------------------------------------------------|-----|
| Settings Wi-Fi                                                                                                    |     |
| Wi-Fi                                                                                                    |     |
| ✓ WHITTSTAL ANSA1 + ▼ ()                                                                                                    |     |
| CHOOSE A NETWORK                                                                                                    |     |
| Other                                                                                                    |     |
| SET LIP NEW AIRPLAY SPEAKER                                                                                                    |     |
| MHC-INHAARCEN TITOT                                                                                                    |     |
| Ask to Join Networks                                                                                                    |     |
| Known naturanka will be johned automatically. If<br>no known networks are available, you will have                                                                                            |     |
| to manually solect a redwork.                                                                                                    |     |
|                                                                                                    |     |
|                                                                                                    |     |
| Perform the W i-Fi network settings on the iPhone/iPod touch.                                                                                                    |     |
| Follow the instructions on the screen                                                                                                    |     |
|                                                                                                    |     |
|                                                                                                    |     |
| Check that the NETWORK indicator lights up in white.                                                                                                    |     |
| When the home audio system is connected to the same Wi-Fi network as the iPhone/iPod touch, the NETWO indicator lights up in white. It takes about 2 minutes (in some cases, 4 or 5 minutes). | )RK |
|                                                                                                    |     |

The connection is complete.

#### Note

6

- This procedure needs to be completed within 30 minutes. If you cannot complete within 30 minutes, start over from step 2.
- Until you finish the Wi-Fi network setting, it will not be protected. The Wi-Fi network will be protected again after setting the Wi-Fi security.
- When you connect the home audio system to a Wi-Fi network for the first time after purchase, the BLUETOOTH/Network standby mode is turned on automatically.

## Updating the pre-installed software

When a new version of the software is released, you can update your home audio system's pre-installed software by using the following methods.

By updating the software, new features will be added enabling you to experience more convenient and stable use.

Update method 1: Automatic update via the Internet

When the home audio system is connected to the Internet, it can detect a new software version and automatically update when you are not using the home audio system. This feature requires home audio system settings to be made.

- Update method 2: Manual update via the Internet
   When the home audio system is connected to the Internet, it can detect a new software version and if found, [UPDATE] lights up on the display to inform you. This is the default setting.
- Update method 3: Manual update via a USB flash drive
   When the home audio system is not connected to the Internet, use a PC or another device to download the update file, then install it to the home audio system.

Hint

 [UPDATE] on the display turns off and the home audio system enters standby mode or BLUETOOTH/Network standby mode automatically when the updating is completed.

When the home audio system is turned on for the first time after updating, [UPDATED] appears on the display.

# Update method 1: Automatic update via the Internet

When you use the home audio system while connected to the Internet via a wired or Wi-Fi network, the home audio system can update to the latest software automatically. This feature is disabled by default.

### To update software automatically

- Launch SongPal on your smartphone, iPhone, etc., and set on [System] in the [Settings] menu.
   The automatic software update feature ([Auto Update]) of the home audio system is activated. If [Auto Update] is disabled, change the setting to enable.
- The update is performed when you are not using the home audio system, such as during midnight or when the home audio system is in standby mode. During an update, the information of the update's progress appears on the display, and [UPDATED] appears on the display when the update is complete. When the home audio system is turned on for the first time after updating, [UPDATED] appears on the display.

#### To deactivate the software automatic update

- Disable [Auto Update] in the [Settings] menu by using SongPal installed on a smartphone, iPhone, etc.
- However, the software may still be updated automatically for critical changes, even if you disable this function.

## If [NETWORK ERROR] or [DOWNLOAD ERROR PUSH POWER] appears on the display

#### The software update has failed.

If the network connection is not reliable, the update may fail before it completes. See the following to update using a USB flash drive.

#### Manual update via a USB flash drive (when the update via a network has failed)

#### Hint

- Do not turn the home audio system off during the update.
- When the home audio system is connected to the Internet via a wired or Wi-Fi network, [UPDATE] lights up on the display when the home audio system detects a new software version.
- Regardless of the [Auto Update] setting, [UPDATE] lights up on the display when the home audio system detects a new software version.
- You can update the software manually even when the [Auto Update] setting is activated. See "Update method 2: Manual update via the Internet."

#### Note

- Updating normally takes 3 to 10 minutes. It may take longer depending on your network environment.
- Do not operate the home audio system or remote control during an update. Also, keep the home audio system connected to the power supply and network while updating.
- While updating via the Internet, you can terminate the update procedure by pressing the (stop) button on the remote control or touching the (stop) key on the home audio system when [DL XX%] appears on the display (This is not always possible). If you cancel the update, [CANCEL] appears on the display and [UPDATE] will stay lit on the display again.

## Update method 2: Manual update via the Internet

When the home audio system is connected to the Internet via a wired or Wi-Fi network, [UPDATE] lights up on the display when the home audio system detects a new software version.

| <b>.</b> @ | UPDATE |
|------------|--------|
|            | กกกก   |
|            |        |

In this case, follow the steps below to update the software to the latest version. Use the remote control to perform the steps below.

When the update starts, any music being played will stop. Also, any BLUETOOTH connection is disconnected.

| 1                                                                                                    | Press OPTIONS button.                                                                                 |
|----------------------------------------------------------------------------------------------------|----------------------------------------------------------------------------------------------------|
| 2                                                                                                    | Press $\clubsuit$ / $\clubsuit$ button repeatedly to select [SYSTEM], then press $+$ (enter) button.  |
| 3                                                                                                    | Press $\clubsuit$ / $\clubsuit$ button repeatedly to select [UPDA TE], then press $+$ (enter) button. |
| 4                                                                                                    | Press 🛧 / 🛨 button repeatedly to select [VIA NW], then press 🛛 🕂 (enter) button.                      |
| 5                                                                                                    | Press 🛧 / 🛨 button repeatedly to select [EXEC], then press 📑 (enter) button.                          |
| 6                                                                                                    | Press $\clubsuit$ / $\clubsuit$ button repeatedly to select [YES], then press $+$ (enter) button.     |
| When updating starts, the information of the update's progress appears on the display. While updating audio system cannot be operated.<br>To exit the options menu, press OPTIONS button.<br>[UPDATED] appears on the display and the home audio system enters standby mode or BLUETOOT standby mode automatically when the updating is completed.<br>When the home audio system is turned on for the first time after updating, [UPDATED] appears on the display of the first time after updating. |                                                                                                    |

## If [NETWORK ERROR] or [DOWNLOAD ERROR PUSH POWER] appears on the display

The update has failed.

If the network connection is not reliable, the update may fail before it completes. See the following to update using a USB flash drive.

Manual update via a USB flash drive (when the update via a network has failed)

#### Hint

During an update, the information of the update's progress appears on the display, and [UPDATED] appears on the display when the update is complete. Do not turn the home audio system off during the update.

#### Note

• Updating normally takes 3 to 10 minutes. It may take longer depending on your network environment.

- Do not operate the home audio system during an update. Keep the home audio system connected to the power supply and network while updating.
- While updating via the Internet, you can terminate the update procedure by pressing the (stop) button on the remote control or touching the (stop) key on the home audio system when [DL XX%] appears on the display (This is not always possible). If you cancel the update, [CANCEL] appears on the display and [UPDATE] will stay lit on the display again.

# Update method 3: Manual update via a USB flash drive

You can use a USB flash drive to update the software when the home audio system is not connected to the Internet. Follow the steps below. Use the remote control to perform the steps below.

| ſ | Stop any music that is being played.                                                                                                    |
|---|----------------------------------------------------------------------------------------------------|
|   | Press FUNCTION + /- button repeatedly to select [USB ].                                                                                                    |
|   | Press MEDIA MODE button repeatedly to select [MUSIC ].                                                                                                    |
|   | Download the update file from the website below , then store it in a USB flash drive.<br>For customers in Latin America:<br>http://esupport.sony.com/LA<br>For customers in Europe and Russia:<br>http://www.sony.eu/support<br>For customers in other countries/regions:<br>http://www.sony-asia.com/section/support |
| 5 | Connect the USB flash drive to the 🦞 (USB) port on the home audio system.                                                                                                    |
| 6 | Press OPTIONS button.                                                                                                    |
|   | Press $\clubsuit$ / $\clubsuit$ button repeatedly to select [SYSTEM], then press $+$ (enter) button.                                                                                                    |
| 8 | Press $\clubsuit$ / $\clubsuit$ button repeatedly to select [UPDA TE], then press $+$ (enter) button.                                                                                                    |
| 9 | Press $\clubsuit$ / $\clubsuit$ button repeatedly to select [VIA USB ], then press $+$ (enter) button.                                                                                                    |
| 1 | Press $\clubsuit$ / $\clubsuit$ button repeatedly to select [EXEC ], then press $+$ (enter) button.                                                                                                    |
| 1 | <ul> <li>Press</li></ul>                                                                                                    |
|   |                                                                                                    |

Hint

During an update, the information of the update's progress appears on the display, and [UPDATED] appears on the display when the update is complete. Do not turn the home audio system off during the update.

#### Note

- When you update using a USB flash drive, the update cannot be stopped. If the USB flash drive is removed or the home audio system is unplugged from the power supply during the update, the home audio system will malfunction.
- Updating normally takes 3 to 10 minutes.
- Do not operate the home audio system during an update. Also, keep the home audio system connected to the power supply while updating.

## Searching for the latest software via a network connection

The home audio system has a function which updates the latest software automatically via a Wi-Fi or wired network. When the latest software is released and the home audio system detects it, [UPDATE] lights up on the display. To avoid the network trouble by many accessing the network server, the searching timing is differ to each home audio system. You can also check manually if the latest software is released. This section explains how to check the latest software releasing manually. Do the following before starting.

 Check that the home audio system is connected to a network. Check that the NETWORK indicator lights up in white.

Check that [UPDATE] on the display lights off.
 If [UPDATE] lights up on the display, the home audio system has already detected the latest software, and you cannot operate the following procedure. Start updating the software.

Use the remote control to perform the steps below.

| 1 | Press OPTIONS button .                                                                                                    |
|---|----------------------------------------------------------------------------------------------------|
| 2 | Press $\bigstar$ / $\bigstar$ button repeatedly to select [SYSTEM], then press $+$ (enter) button.                                                                                                    |
| 3 | Press 🛧 / 🛧 button repeatedly to select [UPDA TE], then press 🕂 (enter) button.                                                                                                    |
| 4 | Press $\bigstar$ / $\bigstar$ button repeatedly to select [VIA NW], then press $+$ (enter) button.                                                                                                    |
| 5 | Press $\bigstar$ / $\bigstar$ button repeatedly to select [CHECK], then press $+$ (enter) button.                                                                                                    |
|   | The home audio system starts searching if the latest software is released. <sup>*</sup><br>To exit the options menu, press OPTIONS button.                                                                                                    |
| 6 | Check [UPDATE] on the display as follows.                                                                                                    |
|   | <ul> <li>Lights off: The software of this home audio system is the latest version.</li> <li>Lights up: The latest software is released.<br/>If you set the function, which updates the home audio system software automatically, to enable by SongPal, the home audio system will update the software while you are not using the home audio system, such as midnight or when the home audio system is in the standby mode.<br/>When you update the software immediately, update manually.<br/>For the manual updating method, see "Update method 2: Manual update via the Internet."<br/>When updating starts, the playback is stopped and the BLUETOOTH connection is disconnected.</li> </ul> |

The checking is finished immediately. Depending on the network environment, it may take time. In this case, wait for about one minute.

## Manual update via a USB flash drive (when the update via a netw ork has failed)

If [NETWORK ERROR] or [DOWNLOAD ERROR PUSH POWER] appears on the display, the software update has failed. In this case, the home audio system will not respond to any operation and no function can be used, except the () (power) button operation. Follow the procedure below to check the home audio system's condition, then complete the software update with an appropriate method.

- Press the 🕐 (power) button to turn off the home audio system, and then pre ss it to turn on the home audio system.
- 2 Wait for about three minutes (or until a network connection is e stablished), then check the information on the display .
  - When [UPDATE] lights up on the display: The update is not complete, though the home audio system can be used normally. Turn the home audio system off again, then see the following to complete the software update using a USB flash drive.

Update method 3: Manual update via a USB flash drive

When [NETWORK ERROR] or [DOWNLOAD ERROR PUSH POWER] appears on the display (the same status as before turning the home audio system on again): The update has failed and the home audio system cannot be used. Proceed to the next step to update using a USB flash drive. The update procedure is different from "Update Method 3" and the following steps are required. In this case, the update cannot be performed via a network.

If [NETWORK ERROR] or [DOWNLOAD ERROR PUSH POWER] appears on the display , follow the procedure below to update.

- Download the update file from the website below, then store it in a USB flash drive. For customers in Latin America: http://esupport.sony.com/LA
   For customers in Europe and Russia: http://www.sony.eu/support
   For customers in other countries/regions: http://www.sony-asia.com/section/support
- Turn the home audio system off again. After turning off the home audio system, complete the following steps until turning on the power again within three minutes.
- 3. Connect the USB flash drive to 🖞 (USB) port on the home audio system.
- 4. Turn the home audio system on. The information of the update's progress appears on the display and the update starts automatically. [UPDATED] appears on the display and the home audio system enters standby mode or BLUETOOTH/Network standby mode automatically when the updating is completed. When you turn on the home audio system for the first time after an update, [UPDATED] appears on the display.

Hint

During an update, the information of the update's progress appears on the display, and [UPDATED] appears on the display when the update is complete. Do not turn the home audio system off during the update.

#### Note

- When you update using a USB flash drive, the update cannot be stopped. If the USB flash drive is removed or the home audio system is unplugged during the update, the home audio system will malfunction.
- Updating normally takes 3 to 10 minutes.
- Do not operate the home audio system during an update. Also, keep the home audio system connected to the power supply and network while updating.

## Important information on software

When using the home audio system with a wireless network, [UPDATE] lights up on the display when the new version of the software is found.

For the timing of auto searching or manual updating methods, see "Searching for the latest software via a network connection."

For the latest version of the software, refer to the URL below for details. http://rd1.sony.net/help/has/sl/16/